# Radius-7<sup>™</sup> Wearable Pulse CO-Oximeter

Operator's Manual

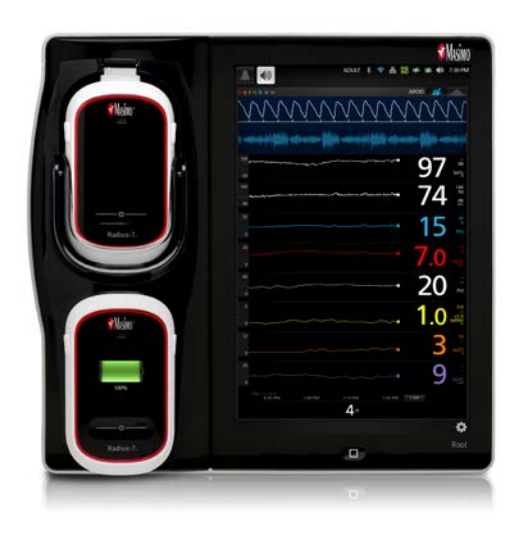

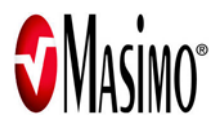

These operating instructions intend to provide the necessary information for proper operation of the Radius-7 Wearable Pulse CO-Oximeter. The Operator's Manual describes how Radius-7 information is displayed when used with Root, including display details as well as accessing and changing user-configurable settings. For additional information related to Root, refer to the Operator's Manual for Root.

There may be information provided in this manual that is not relevant for your system.

General knowledge of pulse oximetry and an understanding of the features and functions of the Radius-7 Wearable Pulse CO-Oximeter are prerequisites for proper use.

Do not operate the Radius-7 Wearable Pulse CO-Oximeter without completely reading and understanding these instructions.

Cleared Use Only: The device and related accessories are CE Marked for non-invasive patient monitoring and may not be used for any processes, procedures, experiments or any other use for which the device is not intended or cleared by the applicable regulatory authorities, or in any manner inconsistent with the instructions for use or labeling.

NOTICE

Purchase or possession of this device does not carry any express or implied license to use with replacement parts which would, alone or in combination with this device, fall within the scope of one of the relating patents.

#### For professional use. See instructions for use for full prescribing information, including indications, contraindications, warnings, precautions and adverse events.

For further information contact:

Masimo Corporation 40 Parker Irvine, CA 92618 USA Tel.: 949-297-7000 Fax.: 949-297-7001 www.masimo.com

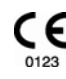

EU authorized representative for Masimo Corporation:

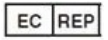

MDSS GmbH

Schiffgraben 41

D-30175 Hannover, Germany

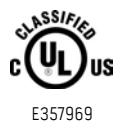

MEDICAL ELECTRICAL EQUIPMENT WITH RESPECT TO ELECTRIC SHOCK, FIRE AND MECHANICAL HAZARDS ONLY IN ACCORDANCE WITH ANSI/AAMI ES 60601-1:2005, CAN/CSA C22.2 No. 60601-1:2008, and applicable Particular (IEC 60601-2:49:2011, EN/ISO 80601-2:61:2011 and related Collateral (ANSI/AAMI/IEC 60601-1:8:2006) Standards for which the product has been found to comply by UL.

#### Patents: www.masimo.com/patents.htm.

© @, Adaptive Probe Off Detection®, APOD®, Discrete Saturation Transform®, DST®, FastSat®, FST®, Masimo®, Pulse CO-Oximeter®, PVI®, rainbow®, rainbow Resposable®, RRa®, SET®, Signal Extraction Technology®, Signal IQ®, SpCO®, SpHb®, SpMet® are federally registered trademarks of Masimo Corporation.

Radius-7<sup>™</sup>, rainbow Acoustic Monitoring<sup>™</sup>, RAM<sup>™</sup> Adaptive Threshold Alarm<sup>™</sup>, In Vivo Adjustment<sup>™</sup> and RRp<sup>™</sup> are trademarks of Masimo Corporation. All other trademarks and registered trademarks are property of their respective owners.

© 2014 Masimo Corporation.

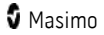

# Contents

| About this Manual                            | 7            |
|----------------------------------------------|--------------|
| Product Description, Features and Indication | ns for Use 9 |
| Product Description                          | 9            |
| Indications for Use                          |              |
| Safety Information, Warnings and Cautions    |              |
| Safety Warnings and Cautions                 |              |
| Performance Warnings and Cautions            | 12           |
| Cleaning and Service Warnings and Caut       | ions 16      |
| Compliance Warnings and Cautions             | 16           |
| Chapter 1- Technology Overview               |              |
| Signal Extraction Technology® (SET®)         |              |
| rainbow Pulse CO-Oximetry Technology         | 22           |
| rainbow Acoustic Monitoring™ (RAM™)          | 25           |
| In Vivo Adjustment™                          | 27           |
| Signal IQ® (SIQ)                             | 28           |
| Adaptive Threshold Alarm (ATA)               | 29           |
| FastSat® (FST®)                              | 29           |
| Sensitivity Modes                            | 30           |
| Chapter 2- System Components                 |              |
| General System Description                   | 31           |
| Radius-7 Instrument Module                   | 31           |
| Radius-7 Battery Module                      | 33           |
| Radius-7 Armband                             | 34           |
| Battery Charging Adapter                     | 34           |
| Chapter 3- Setup                             | 35           |
| Unpacking and Inspection                     | 35           |
| Preparation for Use                          | 35           |
| Charging the Radius-7 Battery Module         | 36           |
| Connecting Radius-7 to Root via Bluetoo      | th 36        |
| Securing Radius-7 to Patient                 |              |
| Removing Radius-7 from Patient               | 39           |
| www.masimo.com                               | 4 S Masimo   |

| Chapter 4- Operation                    | 41                            |
|-----------------------------------------|-------------------------------|
| Using the Touchpad                      | 41                            |
| About the Main Screen                   | 42                            |
| Navigating the Main Menu                | 42                            |
| Navigating Radius-7 Settings on Root    | 43                            |
| Chapter 5- Alarms and Messages          | 59                            |
| About Alarms                            | 59                            |
| Alarm Priorities                        | 59                            |
| Alarm Management                        | 60                            |
| Messages                                | 61                            |
| Chapter 6- Troubleshooting              | 65                            |
| Troubleshooting Measurements            | 65                            |
| Troubleshooting Radius-7                | 66                            |
| Chapter 7- Specifications               | 69                            |
| Measurement Range                       | 69                            |
| Accuracy                                | 69                            |
| Resolution                              | 70                            |
| Electrical                              | 71                            |
| Environmental                           | 71                            |
| Physical Characteristics                | 72                            |
| Alarms                                  | 72                            |
| Display Indicators                      | 73                            |
| EMC Compliance                          | 73                            |
| Safety Standards Compliance             | 73                            |
| Radio Compliance                        | 74                            |
| Guidance and Manufacturer's Declaration | - Electromagnetic Emissions75 |
| Guidance and Manufacturer's Declaration | - Electromagnetic Immunity75  |
| Recommended Separation Distances        | 77                            |
| Symbols                                 | 78                            |
| Citations                               | 80                            |
| Chapter 8 - Service and Maintenance     | 81                            |
| Cleaning                                | 81                            |
| Battery Operation and Maintenance       | 82                            |
| www.masimo.com                          | 5 S Masimo                    |

| Safety Checks                    | 82 |
|----------------------------------|----|
| Repair Policy                    | 83 |
| Return Procedure                 | 84 |
| Contacting Masimo                | 84 |
| Appendix                         | 87 |
| Concepts of Alarm Response Delay | 87 |
| Index                            | 89 |

# About this Manual

This manual explains how to set up and use the Radius-7 Wearable Pulse CO-Oximeter. Important safety information relating to general use of the Radius-7 appears in this manual. Read and follow any warnings, cautions, and notes presented throughout this manual. The following are explanations of warnings, cautions, and notes.

A *warning* is given when actions may result in a serious outcome (for example, injury, serious adverse effect, death) to the patient or user.

WARNING: This is an example of a warning statement.

A *caution* is given when any special care is to be exercised by the patient or user to avoid injury to the patient, damage to this device or damage to other property.

CAUTION: This is an example of a caution statement.

A note is given when additional general information is applicable.

Note: This is an example of a note.

# Product Description, Features and Indications for Use

#### Product Description

The Radius-7 is a non-invasive device that measures arterial oxygen saturation (SpO2), pulse rate (PR), perfusion index (PI), and Pleth Variability Index (PVI®) along with optional measurements of hemoglobin (SpHb®), carboxyhemoglobin (SpCO®), total oxygen content (SpOC), methemoglobin (SpMet®), Acoustic Respiration Rate (RRa®) and Pleth Respiration Rate (RRp<sup>m</sup>).

The following key features are available for the Radius-7:

- Patient wearable device for continuous monitoring when the patient is ambulatory.
- Bluetooth radio for transfer of parameter data to the Root patient monitoring and connectivity platform.
- Masimo SET® and rainbow®SET technology performance.
- SpO2 and pulse rate monitoring in motion and low perfusion environments.
- Continuous and non-invasive monitoring of carboxyhemoglobin (SpCO), methemoglobin (SpMet), and total hemoglobin (SpHb).
- Respiration rate determined by the acoustic (RRa) or plethysmographic waveform (RRp).

#### Indications for Use

The Radius-7 and accessories are indicated for the continuous non-invasive monitoring of functional oxygen saturation of arterial hemoglobin (SpO2), pulse rate (PR), carboxyhemoglobin saturation (SpCO), methemoglobin saturation (SpMet), total hemoglobin concentration (SpHb), and/or respiratory rate (RRa). The Radius-7 and accessories are indicated for use with adult and pediatric patients during both no motion and motion conditions, and for patients who are well or poorly perfused in hospitals and hospital-type facilities.

# Safety Information, Warnings and Cautions

**CAUTION:** Radius-7 Wearable Pulse CO-Oximeter is to be operated by, or under the supervision of, qualified personnel only. The manual, accessories, directions for use, all precautionary information, and specifications should be read before use.

#### Safety Warnings and Cautions

WARNING: Do not use Radius-7 if it appears or is suspected to be damaged.

**WARNING:** Always use Radius-7 in conjunction with Root. Do not use parts from other systems. Injury to personnel or equipment damage could occur.

**WARNING**: Do not adjust, repair, open, disassemble, or modify the Radius-7. Injury to personnel or equipment damage could occur.

WARNING: Do not start or operate the Radius-7 unless the setup was verified to be correct.

WARNING: To ensure safety, only use Masimo authorized devices with Radius-7.

**WARNING:** All sensors and cables are designed for use with specific devices. Verify the compatibility of the device, cable, and sensor before use; otherwise degraded performance and/or patient injury can result.

**WARNING**: Explosion Hazard: Do not use the Radius-7 in the presence of flammable anesthetics or other flammable substance in combination with air, oxygen-enriched environments, or nitrous oxide.

**WARNING:** Do not use the Radius-7 during magnetic resonance imaging (MRI) or in an MRI environment.

**WARNING:** Radius-7 may be used during defibrillation. However, to reduce the risk of electric shock, the operator should not touch the Radius-7 during defibrillation.

WARNING: Electrical Shock Hazard: To protect against injury, follow the directions below:

- Avoid placing the device on surfaces with visible liquid spills.
- Do not soak or immerse the device in liquids.
- Do not attempt to sterilize the device.
- Use cleaning solutions only as instructed in this Operator's Manual.
- Do not attempt to clean the Radius-7 while monitoring patient.

WARNING: To ensure safety, avoid placing anything on the device during operation.

**WARNING**: As with all medical equipment, carefully route patient cabling to reduce the possibility of patient entanglement or strangulation.

**WARNING**: The Armband site must be checked frequently or per clinical protocol to ensure adequate securement, circulation and skin integrity.

**WARNING**: Armbands applied too tightly or that become tight due to edema will cause inaccurate readings and can cause pressure injury.

**WARNING:** Discontinue and dispose of Armband if it appears to be stained or becomes excessively moist to minimize risk of skin irritation.

**CAUTION:** Electrical Shock Hazard: Do not place the Battery Charger of Radius-7 on or near the patient. Injury to patient could occur.

**Note:** Use and store the Radius-7 in accordance with specifications. See the Specifications section in this manual.

#### Performance Warnings and Cautions

WARNING: Radius-7 is not an apnea monitor.

**WARNING**: Radius-7 should not be used as a replacement or substitute for ECG-based arrhythmia analysis.

**WARNING**: Radius-7 may be used during defibrillation, but this may affect the accuracy or availability of the parameters and measurements.

**WARNING**: Do not use during electrocautery. This may affect the accuracy or availability of the parameters and measurements.

**WARNING**: Radius-7 is intended only as an adjunct device in patient assessment. It should not be used as the sole basis for diagnosis or therapy decisions. It must be used in conjunction with clinical signs and symptoms.

**WARNING**: If any measurement seems questionable, first check the patient's vital signs by alternate means and then check Radius-7 for proper functioning.

WARNING: When the Radius-7 is connected to Root, all audible alarms will be provided on the Root.

WARNING: Always pair Radius-7 with Root.

**WARNING**: Avoid placing Radius-7 against a surface that may cause the alarm to be muffled.

**WARNING**: Misapplied sensor or sensors that become partially dislodged may cause either over or under reading of actual arterial oxygen saturation.

**WARNING**: With very low perfusion at the monitored site, the reading may read lower than core arterial oxygen saturation.

**WARNING**: Venous congestion may cause under reading of actual arterial oxygen saturation. Therefore, assure proper venous outflow from monitored site.

**WARNING**: Excessive venous pulsations may cause erroneous low SpO2 readings (e.g. tricuspid valve regurgitation,Trendelenburg position).

WARNING: Interfering Substances: Dyes or any substance containing dyes, that change usual blood pigmentation may cause erroneous readings.

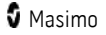

**WARNING**: SpO2 is empirically calibrated in healthy adult volunteers with normal levels of carboxyhemoglobin (COHb) and methemoglobin (MetHb).

**WARNING**: If SpO2 values indicate hypoxemia, a laboratory blood sample should be taken to confirm the patient's condition.

**WARNING**: Inaccurate SpO2 readings may be caused by:

- Improper sensor application.
- Elevated levels of COHb and MetHb: High levels of COHb or MetHb may occur with a seemingly normal SpO2. When elevated levels of COHb or MetHb are suspected, laboratory analysis (CO-Oximetry) of a blood sample should be performed.
- Intravascular dyes such as indocyanine green or methylene blue.
- Externally applied coloring and texture such as nail polish, acrylic nails, glitter, etc.
- Elevated levels of bilirubin.
- Severe anemia.
- Low arterial perfusion.
- Motion artifact.

WARNING: Inaccurate SpHb and SpOC readings may be caused by:

- Improper sensor application.
- Intravascular dyes, such as indocyanine green or methylene blue.
- Externally applied coloring and texture, such as nail polish, acrylic nails, glitter, etc.
- Elevated PaO<sub>2</sub> levels.
- Elevated levels of bilirubin.
- Low arterial perfusion.
- Motion artifact.
- Low arterial oxygen saturation levels.
- Elevated carboxyhemoglobin levels.
- Elevated methemoglobin levels.
- Hemoglobinopathies and synthesis disorders such as thalassemias, Hb s, Hb c, sickle cell, etc.
- Vasospastic disease such as Raynaud's.
- Elevate altitude
- Peripheral vascular disease.
- Liver disease.
- EMI radiation interference.

WARNING: Inaccurate SpCO and SpMet readings may be caused by:

- Improper sensor application.
- Intravascular dyes such as indocyanine green or methylene blue.
- Abnormal hemoglobin levels.
- Low arterial perfusion.
- Low arterial oxygen saturation levels.
- Elevated total bilirubin levels.

- Motion artifact.
- SpCO readings may not be provided if SpO2 readings are less than 90%
- SpCO readings may not be provided if SpMet readings are greater than 2%

**WARNING:** SpCO readings may not be provided if there are low arterial oxygen saturation levels or elevated methemoglobin levels.

WARNING: Inaccurate respiration rate measurements may be caused by:

- Improper sensor application.
- Low arterial perfusion.
- Motion artifact.
- Low arterial oxygen saturation.
- Excessive ambient or environmental noise.

**CAUTION:** Do not place the Radius-7 on electrical equipment that may affect the device, preventing it from working properly.

**CAUTION:** Failure to charge Radius-7 promptly after a Low Battery alarm may result in the device shutting down.

**CAUTION:** If using Radius-7 during full body irradiation, keep the sensor out of the radiation field. If the sensor is exposed to the radiation, the reading might be inaccurate or the device might read zero for the duration of the active irradiation period.

**CAUTION**: When patients are undergoing photodynamic therapy they may be sensitive to light sources. Pulse oximetry may be used only under careful clinical supervision for short time periods to minimize interference with photodynamic therapy.

**CAUTION:** High ambient light sources such as surgical lights (especially those with a xenon light source), bilirubin lamps, fluorescent lights, infrared heating lamps, and direct sunlight can interfere with the performance of the sensor.

**CAUTION:** To prevent interference from ambient light, ensure that the sensor is properly applied, and cover the sensor site with opaque material, if required. Failure to take this precaution in high ambient light conditions may result in inaccurate measurements.

**CAUTION:** If the Low Perfusion message is frequently displayed, find a better perfused monitoring site. In the interim, assess the patient and, if indicated, verify oxygenation status through other means.

**CAUTION:** To minimize radio interference, other electrical equipment that emits radio frequency transmissions should not be in close proximity to Radius-7.

**CAUTION:** In order to maintain Bluetooth connectivity with Root, ensure that the Radius-7 is within approximately 7 m radius and line of sight of Root.

**CAUTION:** When using multiple Radius-7 and Root systems, re-dock the Battery Module to Root to ensure proper pairing before connecting the Radius-7 to the patient.

**CAUTION:** To ensure that alarm limits are appropriate for the patient being monitored, check the limits each time Radius-7 is used.

**CAUTION:** If the Radius-7 and Root become unable to communicate, parameters and measurements will not show on the Root; however, this will not affect Radius-7's ability to monitor the patient.

**Note:** Before securing Radius-7 onto the patient, make sure the Battery Module is sufficiently charged.

**Note:** Always charge Radius-7 when it is not in use to ensure that the Radius-7 Battery Module remains fully charged.

**Note:** All batteries lose capacity with age, thus the amount of run time at Low Battery will vary depending upon the age of the Battery Module.

**Note:** The Radius-7 display enters standby mode after 30s of inactivity. The Radius-7 display entering standby mode does not affect the monitoring of the patient.

Note: A functional tester cannot be used to assess the accuracy of Radius-7.

**Note:** When monitoring acoustic respiration, Masimo recommends minimally monitoring both oxygenation (SpO2) and respiration (RRa).

Note: When using Radius-7 in the Maximum Sensitivity setting, performance of the "Sensor Off" detection may be compromised. If the sensor becomes dislodged from the patient in this

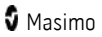

setting, false readings may occur due to environmental "noise" such as light, vibration, and excessive air movement.

#### Cleaning and Service Warnings and Cautions

WARNING: Do not attempt to reprocess, recondition or recycle the Radius-7 as these processes may damage the electrical components, potentially leading to patient harm.

**WARNING:** Electric Shock Hazard: The battery in the Battery Module should not be removed from the Radius-7.

WARNING: Do not incinerate the Radius-7 Battery Module.

**CAUTION:** Only perform maintenance procedures specifically described in the manual. Otherwise, return the Radius-7 for servicing.

**CAUTION:** Electrical Shock: Before cleaning Radius-7, always turn it off and physically disconnect it from Root.

**CAUTION**: Do not use petroleum-based or acetone solutions, or other harsh solvents, to clean the Radius-7. These substances affect the device's materials and device failure can result.

**CAUTION**: Do not submerge the Radius-7 in any cleaning solution or attempt to sterilize by autoclave, irradiation, steam, gas, ethylene oxide or any other method. This will seriously damage the device.

**CAUTION**: To prevent damage, do not soak or immerse Radius-7 in any liquid solution.

#### Compliance Warnings and Cautions

**WARNING**: Changes or modifications not expressly approved by Masimo shall void the warranty for this equipment.

**WARNING**: In accordance with international telecommunication requirements, the frequency band of 2.4 GHz and 5.15 to 5.25 GHz is only for indoor usage to reduce potential for harmful interference to co-channel mobile satellite systems.

**CAUTION:** Disposal of Product: Comply with local laws in the disposal of the device and/or its accessories.

**CAUTION:** Dispose of used batteries according to required country or regional instructions.

**Note:** Use Radius-7 in accordance with the *Environmental Specifications* section in the Operator's Manual.

**Note:** This device complies with Part 15 of the FCC Rules. Operation is subject to the following two conditions: (1) This device may not cause harmful interference, and (2) this device must accept any interference received, including interference that may cause undesired operation.

**Note:** This equipment has been tested and found to comply with the limits for a Class B digital device, pursuant to part 15 of the FCC Rules. These limits are designed to provide reasonable protection against harmful interference in a residential installation. This equipment generates, uses and can radiate radio frequency energy and, if not installed and used in accordance with the instructions, may cause harmful interference to radio communications. However, there is no guarantee that interference will not occur in a particular installation. If this equipment does cause harmful interference to radio or

television reception, which can be determined by turning the equipment off and on, the user is encouraged to try to correct the interference by one or more of the following measures:

- Reorient or relocate the receiving antenna.
- Increase the separation between the equipment and receiver.
- Connect the equipment into an outlet on a circuit different from that to which the receiver is connected.
- Consult the dealer or an experienced radio/TV technician for help.

**Note:** This equipment has been tested and found to comply with the Class B limits for medical devices according to the EN 60601-1-2: 2007, Medical Device Directive 93/42/EEC. These limits are designed to provide reasonable protection against harmful interference in all establishments, including domestic establishments.

Note: This Class B digital apparatus complies with Canadian ICES-003.

# Chapter 1- Technology Overview

The following chapter contains general descriptions about parameters, measurements, and the technology used by Masimo products.

## Signal Extraction Technology® (SET®)

Masimo Signal Extraction Technology's signal processing differs from that of conventional pulse oximeters. Conventional pulse oximeters assume that arterial blood is the only blood moving (pulsating) in the measurement site. During patient motion, however, the venous blood also moves, causing conventional pulse oximeters to read low values, because they cannot distinguish between the arterial and venous blood movement (sometimes referred to as noise).

Masimo SET pulse oximetry utilizes parallel engines and adaptive filtering. Adaptive filters are powerful because they are able to adapt to the varying physiologic signals and/or noise and separate them by looking at the whole signal and breaking it down to its fundamental components. The Masimo SET signal processing algorithm, Discrete Saturation Transform® (DST®), in parallel with Fast Saturation Transform (FST®), reliably identifies the noise, isolates it and, using adaptive filters, cancels it. It then reports the true arterial oxygen saturation for display on the monitor.

#### Masimo rainbow SET Parallel Engines

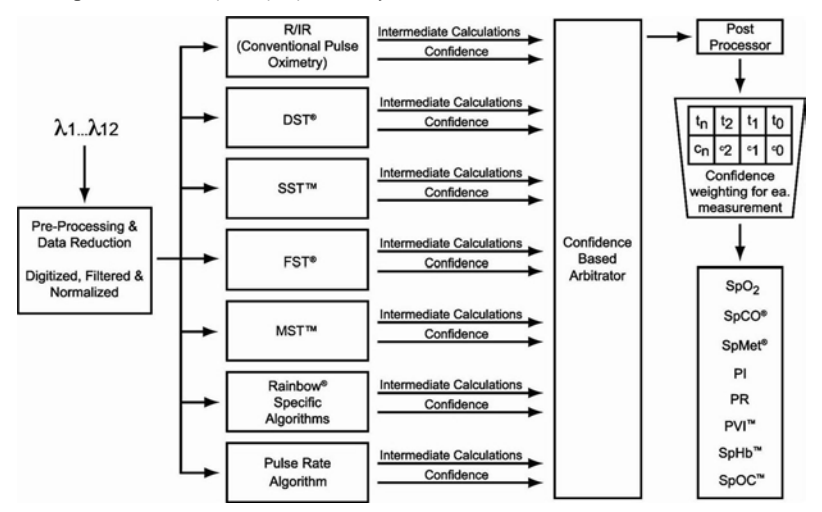

This figure is for conceptual purposes only.

## Masimo SET DST

This figure is for conceptual purposes only.

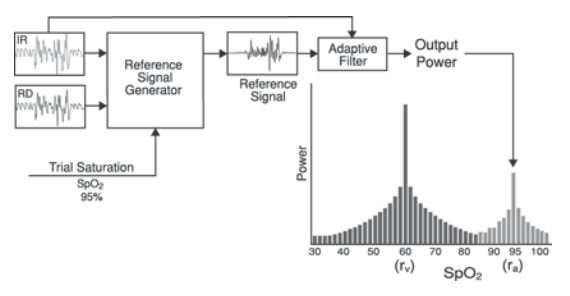

#### General Description for Oxygen Saturation (SpO2)

Pulse oximetry is governed by the following principles:

- Oxyhemoglobin (oxygenated blood) and deoxyhemoglobin (non-oxygenated blood) differ in their absorption of red and infrared light (spectrophotometry).
- The amount of arterial blood in tissue changes with your pulse (photoplethysmography). Therefore, the amount of light absorbed by the varying quantities of arterial blood changes as well.

## Successful Monitoring for SpO2, PR and PI

Stability of the SpO2 readings may be a good indicator of signal validity. Although stability is a relative term, experience will provide a good feeling for changes that are artifactual or physiological and the speed, timing, and behavior of each.

The stability of the readings over time is affected by the averaging time being used. The longer the averaging time, the more stable the readings tend to become. This is due to a dampened response as the signal is averaged over a longer period of time than during shorter averaging times. However, longer averaging times delay the response of the oximeter and reduce the measured variations of SpO2 and pulse rate.

## Functional Oxygen Saturation (SpO2)

The Radius-7 is calibrated to measure and display functional oxygen saturation (SpO<sub>2</sub>): the amount of oxyhemoglobin expressed as a percentage of the hemoglobin that is available to transport oxygen.

Note that dyshemoglobins are not capable of transporting oxygen, but are recognized as oxygenated hemoglobins by conventional pulse oximetry.

#### General Description for Perfusion Index (PI)

The Perfusion Index (PI) is the ratio of the pulsatile blood flow to the non-pulsatile or static blood in peripheral tissue. PI thus represents a non-invasive measure of peripheral perfusion that can be continuously and non-invasively obtained from a pulse oximeter.

#### General Description for Pulse Rate (PR)

Pulse rate (PR), measured in beats per minute (BPM) is based on the optical detection of peripheral flow pulse.

#### General Description for Pleth Variability Index (PVI)

The pleth variability index (PVI) is a measure of the dynamic changes in the perfusion index (PI) that occur during the respiratory cycle. The calculation is accomplished by measuring changes in PI over a time interval where one or more complete respiratory cycles have occurred. PVI is displayed as a percentage (0-100%).

The utility of PVI is unknown at this time and requires further clinical studies. Technical factors that may affect PVI include probe malposition and patient motion.

## rainbow Pulse CO-Oximetry Technology

rainbow Pulse CO-Oximetry technology is governed by the following principles:

- Oxyhemoglobin (oxygenated blood), deoxyhemoglobin (non-oxygenated blood), carboxyhemoglobin (blood with carbon monoxide content), methemoglobin (blood with oxidized hemoglobin) and blood plasma constituents differ in their absorption of visible and infrared light (using spectrophotometry).
- The amount of arterial blood in tissue changes with pulse (photoplethysmography). Therefore, the amount of light absorbed by the varying quantities of arterial blood changes as well.

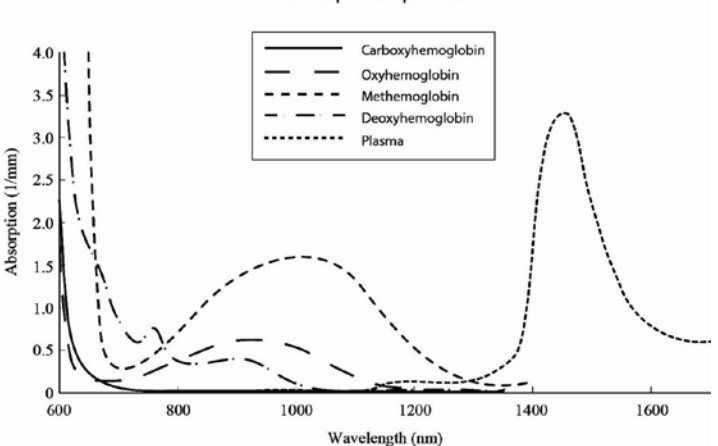

#### Absorption Spectra

The Radius-7 uses a multi-wavelength sensor to distinguish between oxygenated blood, deoxygenated blood, blood with carbon monoxide, oxidized blood and blood plasma.

The Radius-7 utilizes a sensor with various light-emitting diodes (LEDs) that pass light through the site to a diode (detector). Signal data is obtained by passing various visible and infrared lights (LEDs, 500 to 1400nm) through a capillary bed (for example, a fingertip, a hand, a foot) and measuring changes in light absorption during the blood pulsatile cycle. This information may be useful to clinicians. The maximum radiant power of the strongest light is rated at  $\leq$  25 mW. The detector receives the light, converts it into an electronic signal and sends it to the Radius-7 for calculation.

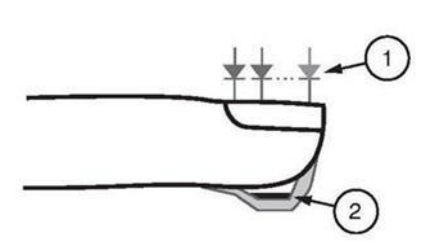

- Light Emitting Diodes (LEDs) (7 + wavelengths)
- 2. Detector

Once the Radius-7 receives the signal from the sensor, it utilizes proprietary algorithms to calculate the patient's functional oxygen saturation  $(SpO_2 [\%])$ , blood levels of carboxyhemoglobin (SpCO [%]), methemoglobin (SpMet [%]), total hemoglobin concentration (SpHb [g/dL]) and pulse rate (PR). The SpCO, SpMet and SpHb measurements rely on a multi-wavelength calibration equation to quantify the percentage of carbon monoxide and methemoglobin and the concentration of total hemoglobin in arterial blood. The maximum skin surface temperature is measured to be less than 41 °C (106° F) in a minimum 35 °C (95° F) ambient. This is verified by Masimo sensor skin temperature test procedures.

#### General Description for Total Hemoglobin (SpHb)

Pulse CO-Oximetry is a continuous and non-invasive method of measuring the levels of total hemoglobin (SpHb) in arterial blood. It relies on the same principles of pulse oximetry to make its SpHb measurement.

## General Description for SpOC

Oxygen ( $O_2$ ) is carried in the blood in two forms, either dissolved in plasma or combined with hemoglobin. The oxygen content calculated by the Pulse CO-Oximeter is referred to as SpOC and is measured in units of ml  $O_2/dL$  blood.

The above approximations result in the following reduced equation for oxygen content via the Pulse CO-Oximeter:

SpOC (ml/dL\*) = 1.31 (ml O2/g) x SpHb (g/dL) x SpO2 + 0.3 (ml O2/dL)

\*When ml O2/g Hb is multiplied by g/dL of SpHb, the gram unit in the denominator of ml/g cancels the gram unit in the numerator of g/dL resulting in ml/dL (ml of oxygen in one dL of blood) as the unit of measure for SpOC.

#### General Description for Carboxyhemoglobin (SpCO)

Pulse CO-Oximetry is a continuous and non-invasive method of measuring the levels of carboxyhemoglobin concentration (SpCO) in arterial blood. The device displays the data as a percentage value for the SpCO, which reflect blood levels of carbon monoxide bound to hemoglobin.

#### General Description for Methemoglobin (SpMet)

Pulse CO-Oximetry is a continuous and non-invasive method of measuring the levels of methemoglobin concentration (SpMet) in arterial blood. The device displays the data as a percentage value for the SpMet.

#### SpCO, SpMet, and SpHb Measurements During Patient Motion

The Radius-7 displays measurements of SpCO, SpMet, and SpHb during patient motion. However, because of the changes in the physiological parameters such as blood volume, arterial-venous coupling, etc. that occur during patient motion, the accuracy of such measurements may not be reliable during excessive motion. In this case, the measurement value for SpCO, SpMet, or SpHb displays as dashes (---) and a message (Low SpCO SIQ, Low SpMet SIQ, or Low SpHb SIQ) displays to alert the clinician that the device does not have confidence in the value due to poor signal quality caused by excessive motion or other signal interference.

## rainbow Acoustic Monitoring<sup>™</sup> (RAM<sup>™</sup>)

rainbow Acoustic Monitoring (RAM) continuously measures a patient's respiration rate based on airflow sounds generated in the upper airway. The Acoustic Sensor, which is applied on the patient's neck, translates airflow sounds generated in the upper airway to an electrical signal that can be processed to produce a respiration rate, measured as breaths per minute.

Respiratory sounds include sounds related to respiration such as breath sounds (during inspiration and expiration), adventitious sounds, cough sounds, snoring sounds, sneezing sounds, and sounds from the respiratory muscles [1].

These respiratory sounds often have different characteristics depending on the location of recording [2] and they originate in the large airways where air velocity and air turbulence induce vibration in the airway wall. These vibrations are transmitted, for example, through the lung tissue, thoracic wall and trachea to the surface where they may be heard with the aid of a stethoscope, a microphone or more sophisticated devices.

#### rainbow Acoustic Monitoring Architecture

The following figure illustrates how a respiratory sound produced by a patient can be turned into a numerical measurement that corresponds to a respiratory parameter.

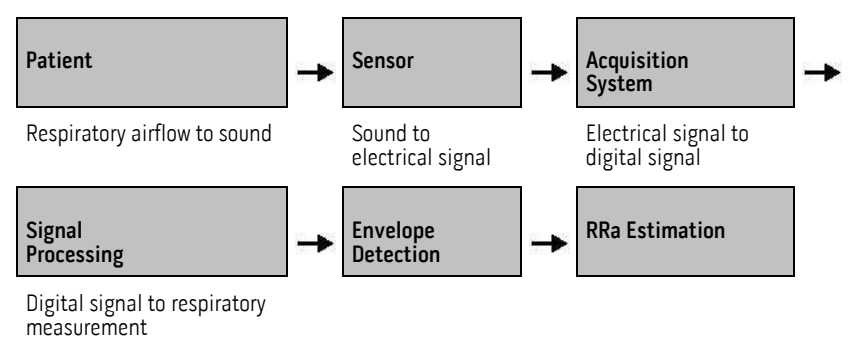

#### Patient

The generation of respiratory sounds is primarily related to turbulent respiratory airflow in upper airways. Sound pressure waves within the airway gas and airway wall motion contribute to the vibrations that reach the body surface and are recorded as respiratory sounds.

Although the spectral shape of respiratory sounds varies widely from person to person, it is often reproducible within the same person, likely reflecting the strong influence of individual airway anatomy [2-6].

#### Acoustic Sensor

The sensor captures respiratory sounds (and other biological sounds) much like a microphone does. When subjected to a mechanical strain, (e.g., surface vibrations generated during breathing), the sensor becomes electrically polarized.

The degree of polarization is proportional to the applied strain. The output of the sensor is an electric signal that includes a sound signal that is modulated by inspiratory and expiratory phases of the respiratory cycle.

#### Acquisition System

The acquisition system converts the electric signal provided by the sensor into a digital signal. This format allows the signal to be processed by a computing device.

#### Signal Processing

The digital signal produced by the acquisition system is converted into a measurement that corresponds to the respiratory parameter of interest. As shown in the previous figure, this can be performed by, for example, determining the digital signal envelope or outline which in turn may be utilized to determine the respiratory rate. In this way, a real-time, continuous breath rate parameter can be obtained and displayed on a monitor which, in many cases, may be real-time and continuous.

The respiratory cycle envelope signal processing principle is similar to methods that sample airway gasses and subsequently determine a respiratory rate.

#### Citations

[1] A.R.A. Sovijärvi, F. Dalmasso, J. Vanderschool, L.P. Malmberg, G. Righini, S.A.T. Stoneman. Definition of terms for applications of respiratory sounds. Eur Respir Rev 2000; 10:77, 597-610.

[2] Z. Moussavi. Fundamentals of respiratory sounds analysis. Synthesis lectures on biomedical engineering #8. Morgan & Claypool Publishers, 2006.

[3] Olsen, et al. Mechanisms of lung sound generation. Semin Respir Med 1985; 6: 171-179.

[4] Pastercamp H, Kraman SS, Wodicka GR. Respiratory sounds – Advances beyond the stethoscope. Am J Respir Crit Care Med 1977; 156: 974-987.

[5] Gavriely N, Cugell DW. Airflow effects on amplitude and spectral content of normal breath sounds. J Appl Physiol 1996; 80: 5-13.

[6] Gavrieli N, Palti Y, Alroy G. Spectral characteristics of normal breath sounds. J Appl Physiol 1981; 50: 307-314.

## In Vivo Adjustment™

The In Vivo Adjustment feature lets clinicians manually adjust one or more clinical parameters to match that of a corresponding laboratory reference for continuous trending. To remind clinicians that the feature is active, an offset value displays alongside the adjusted parameter value.

In Vivo Adjustment for a parameter can be turned on by accessing the In Vivo screen in the settings menu of that parameter. After enabling the feature, set an offset value. Once the feature is enabled, a positive or a negative offset value appears on the main display underneath the parameter value.

The In Vivo offset is set to zero for any of the following:

- Cable or sensor is disconnected from instrument.
- Sensor goes off patient causing a sensor initialization to occur.
- Eight hours has elapsed since the In Vivo value was activated.
- Restoration of factory defaults.
- The user turns off In Vivo.

#### Offset Value

When In Vivo Adjustment is activated for a specific parameter, the offset value appears beneath that specific parameter on the secondary display connected to the device. A positive value means that the displayed parameter value has been increased (according to a laboratory reference value as entered by a clinician) and a negative value means the displayed parameter value (according to a laboratory reference value has been decreased (according to a laboratory reference value as entered by a clinician).

In Vivo Adjustment can be set to On or Off. The factory default setting is Off. If set to On, the parameter value is adjusted and an offset value appears. The offset value is set by the user.

**Note:** When In Vivo Adjustment is enabled for a specific parameter, the alarm states for that parameter are based on the offset values as opposed to the measured values. Check the alarm limits each time In Vivo Adjustment is enabled.

# Signal IQ® (SIQ)

The display provides a visual indicator of the plethysmogram signal quality and an alert when the displayed  $\text{SpO}_2$  values are not based on adequate signal quality. The signal quality indicator displayed is called the Signal IQ. The Signal IQ can be used to identify the occurrence of a patient's pulse and the associated signal quality of the measurement.

The Signal IQ is shown as a "pulse bar" indicator, where the peak of the bar coincides with the peak of an arterial pulsation. Even with a plethysmographic waveform obscured by artifact, the device locates the arterial pulsation. The pulse tone (when enabled) coincides with the peak of the Signal IQ bar. As saturation increases or decreases, the pulse tone will ascend or descend accordingly, for each 1% change in saturation.

The height of the Signal IQ bar indicates the quality of the measured signal. A high vertical bar indicates that the SpO<sub>2</sub> measurement is based on a good quality signal. A small vertical bar indicates that the SpO<sub>2</sub> measurement is based on data with low signal quality. When the signal quality is very low the accuracy of the SpO<sub>2</sub> measurement may be compromised. A "Low Signal IQ" is indicated by a bar height of two bars or less and the bars turn red. When this occurs, proceed with caution and do the following:

- Assess the patient.
- Check the sensor and ensure proper sensor application. The sensor must be well secured to the site to maintain accurate readings. Also, misalignment of the sensor's emitter and detector can result in smaller signals.
- Determine if an extreme change in the patient's physiology and blood flow at the monitoring site occurred.

After performing the above, if the "Low Signal IQ" indication occurs frequently or continuously, obtaining an arterial blood specimen for oximetry analysis may be considered to verify the oxygen saturation value.

## Adaptive Threshold Alarm (ATA)

The Adaptive Threshold Alarm (ATA) feature is an optional feature that helps reduce the frequency of non-actionable alarms.

ATA establishes the alarm limit threshold based upon the patient-specific baseline value of the SpO2 parameter which is determined from the recent history of SpO2 values. An Adaptive Threshold Limit is continuously determined for the patient and SpO2 values outside the Adaptive Threshold Limit trigger an audible alarm. The Adaptive Threshold Limit is bound by the standard SpO2 low alarm limit and the Rapid Desat low alarm limit. SpO2 values that exceed the Rapid Desat limit, whether it occurs rapidly or not, will activate an audible alarm.

Prior to activating ATA, please review and select the appropriate standard low alarm limit and other alarm settings. Once ATA is selected, the Rapid Desat Alarm protection is always active. If the ATA low alarm limit is violated, ATA generates an audible alarm.

It is important to note that once activated, ATA has the following automatic safety features:

#### Reminder Tones

If an SpO2 value from a patient drops below the standard low alarm limit set by the user, a visual alert will display and a reminder tone will repeat every 15 minutes as long as the condition persists. If the SpO2 value drops below the ATA low alarm limit, an audible alarm will be activated.

#### **Rapid Desat Alarm Protection**

The Rapid Desat feature is always active when ATA is turned on. This means that deep desaturations (5% or 10%) from the standard SpO2 low alarm limit immediately generate an audible alarm. When used with ATA, it also serves as absolute low alarm limit protection. SpO2 values exceeding the Rapid Desat low alarm limit, whether rapid or not, will activate an audible alarm. The user can change the Rapid Desat default setting from 5% to 10%. ATA does not allow a Rapid Desat default setting of 0%.

When ATA is turned Off, the device uses the standard alarm limits and standard alarm delays.

#### FastSat® (FST®)

FastSat enables rapid tracking of arterial oxygen saturation changes. Arterial oxygen saturation data is averaged using pulse oximeter averaging algorithms to smooth the trend.

When the Radius-7 is set to FastSat On, the averaging algorithm evaluates all the saturation values providing an averaged saturation value that is a better representation of the patient's current oxygenation status. With FastSat, the averaging time is dependent on the input signal.

## Sensitivity Modes

Three sensitivity levels enable a clinician to tailor the response of the Radius-7 to the needs of the particular patient situation. The sensitivity levels are as follows:

#### • NORM (Normal Sensitivity)

NORM is the recommended sensitivity mode for patients who are experiencing some compromise in blood flow or perfusion. It is advisable for care areas where patients are observed frequently, such as an intensive care unit (ICU).

#### • APOD® (Adaptive Probe Off Detection Sensitivity®)

APOD is the recommended sensitivity mode where there is a high probability of the sensor becoming detached. It is also the suggested mode for care areas where patients are not visually monitored continuously. This mode delivers enhanced protection against erroneous pulse rate and arterial oxygen saturation readings when a sensor becomes inadvertently detached from a patient due to excessive movement.

#### • MAX (Maximum Sensitivity)

MAX is recommended sensitivity mode for patients with low perfusion or when a low perfusion message displays in APOD or NORM mode. MAX mode is not recommended for care areas where patients are not monitored visually, such as general wards. It is designed to interpret and display data at the measuring site when the signal may be weak due to decreased perfusion. When a sensor becomes detached from a patient, it will have compromised protection against erroneous pulse rate and arterial saturation readings.

# Chapter 2- System Components

#### General System Description

The Radius-7 Wearable Pulse CO-Oximeter system consists of the following components:

- 1. Instrument Module
- 2. Battery Module
- 3. Armband
- 4. Battery Charging Adapter

The Battery module snaps onto the Instrument Module and together they can be strapped onto a patient's arm using the Armband. The Battery Charging Adapter docks onto the Root to function as both a charger and holder for the Radius-7.

#### Sensor compatibility:

Refer to www.masimo.com for available Acoustic and M-LNCS sensors. Refer to sensor's *Direction for Use* for detailed sensor information.

## Radius-7 Instrument Module

The Instrument Module connects both optical and acoustic rainbow sensors and has a Bluetooth radio to connect with Root.

#### Front View

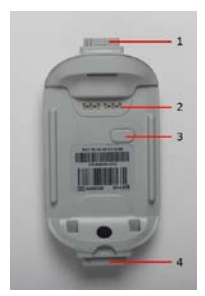

The following table describes the features of the Instrument Module:

| Ref. | Feature                      | Description                                                                                           |
|------|------------------------------|----------------------------------------------------------------------------------------------------|
| 1    | Acoustic Sensor<br>Connector | An acoustic sensor can be connected to Radius-7 via this connector.                                   |
|      |                              | <b>CAUTION:</b> Refer to the <i>Directions for Use</i> for the sensor before applying it on patients. |

| Ref. | Feature                         | Description                                                                                           |
|------|---------------------------------|----------------------------------------------------------------------------------------------------|
| 2    | Contact Pins                    | The pins provide a data and power connection to the Battery Module.                                   |
| 3    | Key for Armband                 | The key allows for proper positioning of the Armband used to secure Radius-7 to the patient.          |
| 4    | rainbow SET Sensor<br>Connector | A rainbow SET sensors can be connected to Radius-7 via this connector.                                |
|      |                                 | <b>CAUTION:</b> Refer to the <i>Directions for Use</i> for the sensor before applying it on patients. |

## Radius-7 Battery Module

The Battery Module features a Display panel, Touchpad, Speaker and rechargeable lithium-ion battery. The Battery Module is designed to snap onto the Instrument Module.

#### Front View

**Back View** 

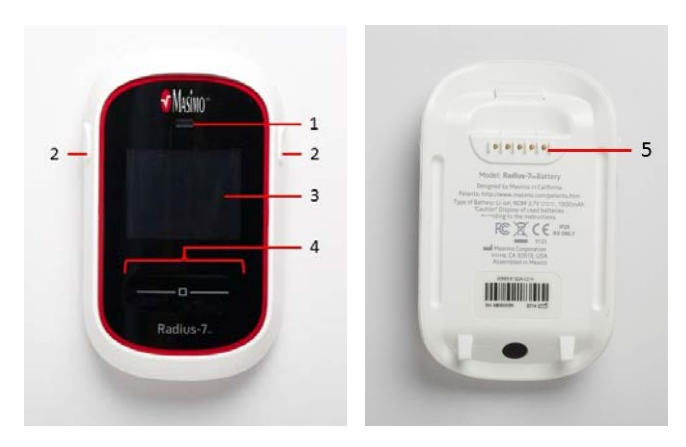

The following table describes the features of the Battery Module:

| Ref. | Feature            | Description                                                                                                    |
|------|--------------------|----------------------------------------------------------------------------------------------------|
| 1    | Speaker            | Radius-7 is provided with a speaker to provide alarms in the event the communication to secondary display is lost.                                                                |
| 2    | Release<br>Buttons | These buttons are used to release the Battery Module from the Instrument Module and Battery Charging Adapter.                                                                     |
| 3    | Display<br>Panel   | This display area shows parameter values and visual alarms. If the device is connected to a secondary display, parameter data is displayed continuously on the secondary display. |
| 4    | Touchpad           | This feature is used to navigate the menu screens and acknowledge alarms.                                                                                                    |
| 5    | Connection<br>Pins | The pins enable the Battery Module to dock onto the Battery Charging Adapter and provide power and communication to the Battery Module.                                           |

# Radius-7 Armband

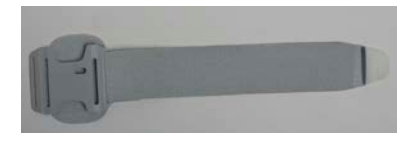

The Armband is used to secure Radius-7 to the patient. The Armband comes in three different sizes; small (11.9"), medium (16.4") and large (25.4"). The Instrument Module and Armband are keyed so that they can only be connected properly in the right orientation. See Securing Radius-7 to Patient on page 37 in the Operator's Manual.

## Battery Charging Adapter

The Battery Charging Adapter fits into the docking station on Root and allows the Battery Module to be docked for charging or storage. Once the Battery Charging Adapter is installed on the Root docking station during initial setup, the adapter should not be removed during patient monitoring.

#### Without Battery Module docked

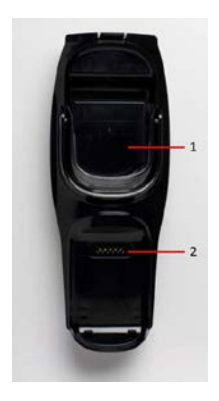

The following table describes the features of the Battery Module:

| Ref. | Feature                     | Description                                                                                                    |
|------|-----------------------------|----------------------------------------------------------------------------------------------------|
| 1    | Battery Pocket              | The Battery Pocket can be used to store the entire Radius-7 or Instrument Module separately.                                                                             |
| 2    | Battery Module<br>Connector | The Battery Module Connector allows for docking and charging of the Battery Module. See <i>Charging the Radius-7 Battery Module on page 36</i> in the Operator's Manual. |

# Chapter 3- Setup

The following chapter contains information about setting up Radius-7 before use.

# Unpacking and Inspection

#### To unpack and inspect the device perform the following steps:

- 1. Remove the device from the shipping carton and examine it for signs of shipping damage.
- 2. Check all materials against the packing list. Save all packing materials, invoice and bill of lading. These may be required to process a claim with the carrier.
- 3. If anything is missing or damaged, contact the Technical Service Department. See *Chapter 8 Service and Maintenance* on page 81 of the Operator's Manual.

#### Preparation for Use

Prior to setting up the Radius-7 for monitoring perform the following steps:

- 1. Confirm that you have all system components:
  - Battery Module (2)
  - Instrument Module
  - Armband
  - Battery Charging Adapter
  - Root
  - Sensors
- 2. Read the *Safety Information, Warnings and Cautions* section of the Operator's Manual.
- 3. Setup the Root system according to the directions provided in the Operator's Manual for Root.
- 4. Power on the Root and ensure it is connected to AC power supply. See Operator's Manual for Root.
- 5. Ensure the Battery Module is fully charged. See *Charging the Radius-7 Battery Module on page 36* of the Operator's Manual.

## Charging the Radius-7 Battery Module

Before use, the Radius-7 Battery Module needs to be fully charged. To charge the Battery Module for the first time perform the following steps:

- 1. Attach the Battery Charging Adapter to the Root by aligning the bottom of the adapter with the two groves at the bottom of the docking interface on the Root and snap it in place.
- 2. Ensure that the Root is powered on and connected to an AC power supply.
- 3. Dock the Battery Module onto the Battery Charging Adapter.

**Note:** Charge the Battery Module on the Root System you intend to pair with the Radius-7. Docking the Battery Module onto Root automatically pairs the device with Root.

- 4. Verify that the Battery Module is charging. A battery icon will be displayed on the Radius-7 screen to indicate that the Battery Module is charging. See *Battery Operation and Maintenance* on page 82 of the Operator's Manual.
- 5. Once sufficiently charged you may undock the Battery Module by pressing the Release Buttons on the Battery Module.
- 6. Enable Bluetooth Connectivity on Root. See Operator's Manual for Root.

#### Connecting Radius-7 to Root via Bluetooth

In order connect the Radius-7 to Root via Bluetooth connection perform the following steps:

- 1. Enable Bluetooth Connectivity on Root. See Operator's Manual for Root.
- 2. Dock the Battery Module of the Radius-7 to the Root that you intend to make the Bluetooth connection.
- 3. Allow enough time for the Root to acknowledge the Radius-7 is docked. The user will hear a beep tone to indicate that the Bluetooth connection between Root and Radius-7 been has been established.
- 4. Verify that the Bluetooth Mac address on Radius-7 matches the Mac Address listed on Root. See *Navigating the Main Menu* on page 42 in the Operator's Manual.
- 5. Undock the Battery Module from Root and connect it to the Instrument Module to complete Bluetooth connection.
- 6. You can verify the Bluetooth connection is successful when the Root screen begins to display the Radius-7's measurement data.

**WARNING:** When the Radius-7 is connected via Bluetooth to Root all audible alarms will be provided on the Root.

**CAUTION:** In order to maintain Bluetooth connectivity with Root, ensure that the Radius-7 is within approximately a 7 m radius and line of sight of Root.

**CAUTION:** When using multiple Radius-7 and Root systems, re-dock the Battery Module to Root to ensure proper pairing before connecting the Radius-7 to the patient.
### Securing Radius-7 to Patient

Before securing Radius-7 onto the patient, make sure the Battery Module is sufficiently charged. **Note:** Safety Information, Warnings and Cautions should be read before use.

See *Chapter 2- System Components* on page 31 in the Operator's Manual for information on the different components.

To secure the Radius-7 to a patient, follow the instructions below with the help of the visual aid:

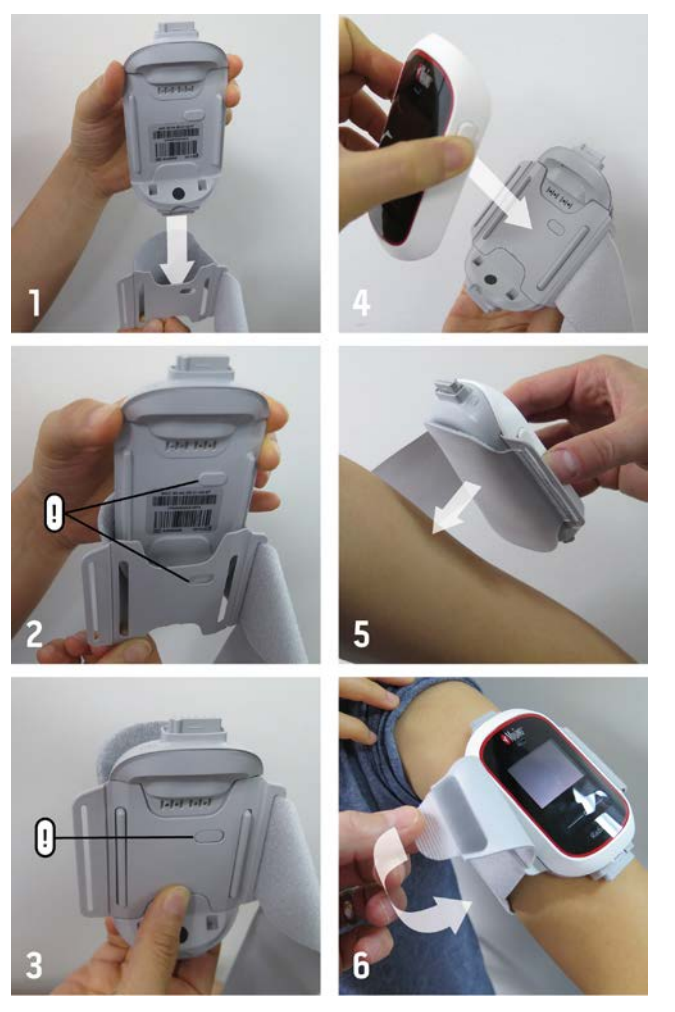

- 1. Remove the Armband from the packaging.
- 2. Slide the Instrument Module between the Armband fabric and the Armband plastic as shown in the figure above.
- 3. The shaped hole in the Armband plastic should fit over the matching key on the front side of the Instrument Module.
- 4. Connect the Battery Module securing the Armband Adapter between the Battery Module and the Instrument Module.
- 5. Select a site on the patient's arm to secure Radius-7. Place the Radius-7 on the arm with the Masimo logo on the top and making sure the Armband fabric is between the Radius-7 and the arm.

**CAUTION:** If the device is being applied directly to the patient's skin, select a site that is free from skin irritation or signs of chaffing.

**CAUTION:** Only the smooth side of the Armband fabric should make contact with the patient when properly applied.

**Note:** The Radius-7 should be oriented so that the Acoustic Sensor connector is the closest connector to the patient's neck.

- 6. Loop the Armband strap around the patient's arm and thread the strap through the remaining open slot of the Armband plastic from the rear and secure the end of the Armband strap by pressing the tab on the end onto the Armband fabric.
- 7. Check to ensure the strap fits comfortably around the patient's arm.

**WARNING**: Armbands applied too tightly or that become tight due to edema will cause inaccurate readings and can cause pressure injury.

**WARNING**: The Armband site must be checked frequently or per clinical protocol to ensure adequate securement, circulation and skin integrity.

**WARNING:** Discontinue and dispose of Armband if it appears to be stained or becomes excessively moist to minimize risk of skin irritation.

**CAUTION:** Ensure that the Armband does not slide off the arm.

- 8. Connect sensor(s) to the Instrument Module.
- 9. See *Directions for Use* for each sensor for proper application of the sensor to the patient.

**WARNING**: As with all medical equipment, carefully route patient cabling to reduce the possibility of patient entanglement or strangulation.

### Removing Radius-7 from Patient

To remove the Radius-7 from a patient, perform the following steps:

- 1. Disconnect sensor(s) from the Instrument Module.
- 2. Detach the end of the Armband strap from the Armband fabric.
- 3. Un-thread Armband strap from Instrument Module slot and remove the Radius-7 from the patient's arm.
- 4. Press the Release Buttons on the Battery Module, and slide the Battery Module off of the Instrument Module.
- 5. Undo the key of the Armband plastic and slide the Instrument Module away from the Armband.
- Dispose of the Armband according to local laws and regulations.
   WARNING: Do not reuse the strap to avoid possible cross contamination.
- 7. Disinfect and clean the Battery Module and Instrument Module. See *Cleaning on page 81* of the Operator's Manual.
- 8. Return the Battery Module to the battery charging adapter for charging. See *Charging the Radius-7 Battery Module on page 36* of the Operator's Manual.
- 9. Store the Instrument Module in the Battery Pocket of the Battery Charging Adapter.

# Chapter 4- Operation

### Using the Touchpad

The Touchpad on the Radius-7 is located below the display panel on the Battery Module.

Note: The display panel is not a touch screen.

Using the gestures described below, the user is able to view all parameters and measurements, navigate through menu options, and silence/acknowledge alarms on Radius-7.

| Action            | Description                                                                                          | Function                                                                                                    |
|-------------------|----------------------------------------------------------------------------------------------------|----------------------------------------------------------------------------------------------------|
| Touch             | Touch and release. Action performed once finger is released.                                         | Select a menu item or action                                                                                                |
| Touch<br>and Hold | Touch and stay for a prescribed<br>amount of time. Release finger<br>once action had been performed. | Enter and Exit the Main Screen<br>Silence/acknowledge alarms.                                                               |
| Swipe             | Touch, move (left, right, up or<br>down) and release.                                                | View all selectable menu options.                                                                                           |
| Flick             | Touch, quickly swipe across (left, right, up or down) and release.                                   | View all selectable menu options. Similar to<br>the Swipe gesture. It allows user to scroll<br>through menu options faster. |

After 30 seconds of inactivity on the Touchpad, the Display Panel turns off automatically and switches to Standby mode to conserve power. To turn the Display Panel back on, tap anywhere on the Touchpad.

**Note:** The Radius-7 display entering Standby mode does not affect the monitoring of the patient.

### About the Main Screen

| The | Main    | Screen | is | com | nosed | of the | foll | owing: |
|-----|---------|--------|----|-----|-------|--------|------|--------|
| THE | i iuiii | Jurcun | 10 | com | poscu | or the | 1011 | uning. |

| Ref | Feature              | Description                                                                                                    |
|-----|----------------------|----------------------------------------------------------------------------------------------------|
| ]   | Status Bar           | Visible at the top of the Main Screen and displays Exception Messages,<br>Bluetooth connectivity status and battery life. |
| 2   | Parameter<br>Display | Majority portion of Main Screen. Displays up to four parameters simultaneously.                                           |
| 3   | Waveform<br>Field    | Displays SIQ and the pleth waveform with the respiration waveform (blue) in the background.                               |

### Navigating the Main Menu

From the Main Screen, touch and hold the Touchpad to access the Main Menu.

Use the Touchpad *Swipe* gesture to scroll through the Main Menu Options. Use the *Touch* gesture to select the Main Menu Option. Use the same gestures to adjust settings.

The Main Menu options are:

| Main Menu<br>Options | Description                                                                          | Default | Options                   |
|----------------------|--------------------------------------------------------------------------------------|---------|---------------------------|
| Waveform             | Allows the user to choose if the waveform will be displayed on the screen.           | Off     | On or Off                 |
| Brightness           | Change the brightness of the Display Panel.                                          | 100%    | 25%, 50%, 75%<br>and 100% |
| About                | Hardware and software information about the device including Bluetooth Mac Address . | N/A     | N/A                       |

## Navigating Radius-7 Settings on Root

The following settings on Radius-7 can be configured with Root:

- Sensitivity Mode settings
- Parameter Alarm settings
- In vivo settings
- Additional settings including Averaging time and FastSat.

The following section describes how Radius-7 settings may be configured with Root when connected via Bluetooth. See **Connecting Radius-7 to Root via Bluetooth** on page 36 of the Operator's Manual for information on how to pair Radius-7 with Root. For general information on Root, see Operator's Manual for Root

### **Configuring Sensitivity Modes**

#### There are two ways to access sensitivity settings menu on Root:

- From the Main Screen on Root, press on the Sensitivity icon displayed on the top of the screen to toggle through sensitivity configuration options. Or
- 2. Press the gear icon on the bottom right-hand corner of the Main Screen on Root to access the Main Menu, press the Rainbow tile to access the Rainbow menu. In the Rainbow menu select the Additional Settings tile to select Sensitivity Mode.

| Options              | Description                                                                                                    | Factory<br>Default | Configuration<br>Options |
|----------------------|----------------------------------------------------------------------------------------------------|--------------------|--------------------------|
| Sensitivity<br>Modes | Defines the sensitivity level for which<br>the device will operate. See <i>Sensitivity</i><br><i>Modes on page 30</i> of the Operator's<br>Manual. | APOD               | MAX, APOD, or<br>NORM    |

### **Configuring Parameters**

Each parameter displayed on Root and Radius-7 can be configured in its respective menu on Root. Configurable options include Alarm Settings, In Vivo Adjustment, and Averaging Time.

#### There are two ways to access any parameter's settings menu on Root:

- From the Main Screen on Root, press on any of the parameters displayed in the rainbow window to access its respective settings menu.
   Or
- 2. Press the gear icon on the bottom right-hand corner of the Main Screen on Root to access the Main Menu. Then press the Rainbow tile to access the Rainbow menu.

In the Rainbow menu select the Parameter tile to see all available parameters to be configured, and finally press any parameter tile to access the settings menu for that parameter.

Each parameter's settings menu may include the following options:

| Option                 | Description                                                                                                    |
|------------------------|----------------------------------------------------------------------------------------------------|
| About                  | A brief explanation about the parameter.                                                                                                    |
| Alarms                 | Configure high/low alarm limits, caution ranges for SpO2, Rapid Desat limit threshold, alarm delay, Adaptive Threshold Alarm. See <i>Adaptive Threshold Alarm (ATA) on page 29</i> of the Operator's Manual. |
| In Vivo                | For SpO2, SpHb, SpCO, SpMet only enable In Vivo Adjustment and set the offset amount. See <i>In Vivo Adjustment</i> <sup>™</sup> on page 27 of the Operator's Manual.                                        |
| Additional<br>Settings | For SpO2, PI, PVI, SpHb and RRa configure averaging time and other settings.                                                                                                    |

# SpO2 Settings

#### About

An informational read-only screen appears with an explanation about SpO2.

#### Alarms

| Option                               | Description                                                                                                    | Factory<br>Default | Configuration<br>Options               |
|--------------------------------------|----------------------------------------------------------------------------------------------------|--------------------|----------------------------------------|
| High Limit                           | High Limit is the upper threshold that triggers an alarm.                                                                                                    | Off                | 2% to 99% in<br>steps of 1%, or<br>Off |
|                                      |                                                                                                    |                    | When set to Off,<br>alarm is disabled  |
| Low Limit                            | Low Limit is the lower threshold that triggers an alarm.                                                                                                    | 88%                | 1% to 98% in<br>steps of 1%            |
| Rapid Desat                          | Sets the Rapid Desat limit threshold to the<br>selected amount below the Low Alarm Limit.<br>When SpO2 value falls below rapid desat limit<br>the audio and visual alarm are immediately<br>triggered without respect to the alarm delay. | -10%               | -5%, or -10%, or<br>Off                |
| Alarm Desat                          | When an alarm condition is met, this feature delays the audible part of an alarm                                                                                                    | 5<br>seconds       | 0, 5, 10, or 15<br>seconds             |
| Adaptive<br>Threshold<br>Alarm (ATA) | ATA establishes patient-specific limit<br>thresholds based upon the baseline value of<br>the parameter.<br>See <i>Adaptive Threshold Alarm (ATA)</i> on page 29<br>of the Operator's Manual.                                              | Off                | On or Off                              |

#### In Vivo

| Option           | Description                                                              | Factory<br>Default  | Configuration Options                          |
|------------------|--------------------------------------------------------------------------|---------------------|------------------------------------------------|
| Enabled          | See In Vivo Adjustment <sup>™</sup> on page 27 of the Operator's Manual. | Off                 | On or Off                                      |
| Offset<br>Amount | See In Vivo Adjustment <sup>™</sup> on page 27 of the Operator's Manual. | 0 when<br>turned On | Adjust difference of ± 6%,<br>in steps of 0.1% |

#### Additional Settings

| Option            | Description                                                                                                    | Factory<br>Default | Configuration<br>Options                    |
|-------------------|----------------------------------------------------------------------------------------------------|--------------------|---------------------------------------------|
| Averaging<br>Time | The length of time over which the system calculates the average of all data points.                                                                                                    | 8<br>seconds       | 2-4, 4-6, 8, 10,<br>12, 14 or 16<br>seconds |
| FastSat           | Enable/disable FastSat feature for rapid tracking<br>of oxygen saturation changes. When enabled, the<br>averaging algorithm evaluates all saturation<br>values, providing an averaged saturation value<br>that is a better representation of the patient's<br>current oxygenation status. | Off                | On or Off                                   |

### **PR Settings**

#### About

An informational read-only screen appears with an explanation about PR.

#### Alarms

| Option        | Description                                               | Factory<br>Default | Configuration Options                   |
|---------------|-----------------------------------------------------------|--------------------|-----------------------------------------|
| High<br>Limit | High Limit is the upper threshold that triggers an alarm. | 140 bpm            | 35 bpm to 235 bpm, in<br>steps of 5 bpm |
| Low<br>Limit  | Low Limit is the lower threshold that triggers an alarm.  | 50 bpm             | 30 bpm to 230 bpm, steps<br>of 5 bpm    |

### PI Settings

#### About

An informational read-only screen appears with an explanation about PI.

#### Alarms

| Option        | Description                                               | Factory<br>Default | Configuration Options                                                                                                  |
|---------------|-----------------------------------------------------------|--------------------|----------------------------------------------------------------------------------------------------|
| High<br>Limit | High Limit is the upper threshold that triggers an alarm. | Off                | Step size:<br>0.04 to 0.09 in steps of<br>0.01<br>0.10 to 0.90 in steps of<br>0.10<br>1 to 19 in steps of 1, or<br>Off |
| Low<br>Limit  | Low Limit is the lower threshold that triggers an alarm.  | Off                | Step size:<br>0.03 to 0.09 in steps of<br>0.01<br>0.10 to 0.90 in steps of<br>0.10<br>1 to 18 in steps of 1, or<br>Off |

#### Additional Settings

| Option            | Description                                                                         | Factory<br>Default | Configuration<br>Options |
|-------------------|-------------------------------------------------------------------------------------|--------------------|--------------------------|
| Averaging<br>Time | The length of time over which the system calculates the average of all data points. | Long               | Short or Long            |

### **PVI** Settings

#### About

An informational read-only screen appears with an explanation about PVI.

#### Alarms

| Option        | Description                                               | Factory<br>Default | Configuration Options                                                     |
|---------------|-----------------------------------------------------------|--------------------|---------------------------------------------------------------------------|
| High<br>Limit | High Limit is the upper threshold that triggers an alarm. | Off                | 2 to 99 in steps of 1, or Off<br>When set to Off, alarms are<br>disabled. |
| Low<br>Limit  | Low Limit is the lower threshold that triggers an alarm.  | Off                | 1 to 98 in steps of 1, or Off<br>When set to Off, alarms are<br>disabled. |

#### Additional Settings

| Option            | Description                                                                         | Factory<br>Default | Configuration<br>Options |
|-------------------|-------------------------------------------------------------------------------------|--------------------|--------------------------|
| Averaging<br>Time | The length of time over which the system calculates the average of all data points. | Long               | Short or Long            |

# SpHb Settings

### About

An informational read-only screen appears with an explanation about SpHb.

#### Alarms

| Option        | Description                                                     | Factory<br>Default            | Configuration Options                                                                                                    |
|---------------|-----------------------------------------------------------------|-------------------------------|----------------------------------------------------------------------------------------------------|
| High<br>Limit | High Limit is the upper<br>threshold that triggers an<br>alarm. | 17.0 g/dL<br>(11.0<br>mmol/L) | <ul> <li>2.0 g/dL to 24.5 g/dL in steps of 0.1 g/dL, or Off</li> <li>(2.0 mmol/L to 15.0 mmol/L in steps of 0.1 mmol/L, or Off)</li> <li>When SpHb Precision is set to 1.0, the values are rounded to the nearest whole number.</li> <li>When set to Off, alarm is disabled.</li> </ul> |
| Low<br>Limit  | Low Limit is the lower<br>threshold that triggers an<br>alarm.  | 7.0 g/dL<br>(4.0<br>mmol/L)   | <ul> <li>1.0 g/dL to 23.5 g/dL in steps of 0.1 g/dL. or Off</li> <li>(1.0 mmol/L to 14.5 mmol/L, in steps of 0.1 mmol/L, or Off)</li> <li>When SpHb Precision is set to 1.0, values are rounded to the nearest whole number.</li> <li>When set to Off, alarm is disabled.</li> </ul>    |

#### In Vivo

| Option                        | Description                                                              | Factory<br>Default  | Configuration<br>Options           |
|-------------------------------|--------------------------------------------------------------------------|---------------------|------------------------------------|
| In Vivo<br>Calibration        | See In Vivo Adjustment <sup>™</sup> on page 27 of the Operator's Manual. | Off                 | On or Off                          |
| In Vivo<br>Calibration Offset | See In Vivo Adjustment <sup>™</sup> on page 27 of the Operator's Manual. | 0 when<br>turned On | ± 3 g/dL in steps of ±<br>0.1 g/dL |

#### Additional Settings

| Option             | Description                                                                                            | Factory<br>Default | Configuration<br>Options            |
|--------------------|----------------------------------------------------------------------------------------------------|--------------------|-------------------------------------|
| Averaging<br>Time  | The length of time over which the system calculates the average of all data points.                    | Medium             | Short, Medium, or<br>Long           |
| Calibration        | Provides an arterial or venous value that displays on the main screen.                                 | Venous             | Arterial or Venous                  |
| Precision          | Allows the user to set the decimal for SpHb.                                                           | 0.1                | 0.1, 0.5, or 1.0<br>(whole numbers) |
| Unit of<br>Measure | Displays total hemoglobin (SpHb) as g/dL<br>(grams per deciliter) or mmol/L<br>(millimoles per liter). | g/dL               | mmol/L or g/dL                      |

# SpCO Settings

#### About

An informational read-only screen appears with an explanation about SpCO

#### Alarms

| Option        | Description                                               | Factory<br>Default | Configuration Options                                                          |
|---------------|-----------------------------------------------------------|--------------------|--------------------------------------------------------------------------------|
| High<br>Limit | High Limit is the upper threshold that triggers an alarm. | 10                 | 2% to 98%, in steps of 1%,<br>or Off<br>When set to Off, alarm is<br>disabled  |
| Low<br>Limit  | Low Limit is the lower threshold that triggers an alarm.  | Off                | 1% to 97%, in steps of 1%,<br>or Off<br>When set to Off, alarm is<br>disabled. |

#### In Vivo

| Option           | Description                                                              | Factory<br>Default  | Configuration<br>Options   |
|------------------|--------------------------------------------------------------------------|---------------------|----------------------------|
| Enabled          | See In Vivo Adjustment <sup>™</sup> on page 27 of the Operator's Manual. | Off                 | On or Off                  |
| Offset<br>Amount | See In Vivo Adjustment <sup>™</sup> on page 27 of the Operator's Manual. | 0 when<br>turned On | ± 9% in steps of ±<br>0.1% |

## SpMet Settings

### About

An informational read-only screen appears with an explanation about SpMet

#### Alarms

| Option        | Description                                               | Factory<br>Default | Configuration Options                                                                                              |
|---------------|-----------------------------------------------------------|--------------------|----------------------------------------------------------------------------------------------------|
| High<br>Limit | High Limit is the upper threshold that triggers an alarm. | 10                 | 1% to 2%, in steps of 0.1%,<br>2.5% to 99.5% in steps of<br>0.5%, or Off<br>When set to Off, alarm is<br>disabled  |
| Low<br>Limit  | Low Limit is the lower threshold that triggers an alarm.  | Off                | 0.1% to 2%, in steps of 0.1%<br>2.5% to 99%, in steps of<br>0.1%, or Off<br>When set to Off, alarm is<br>disabled. |

#### In Vivo

| Option           | Description                                                              | Factory<br>Default  | Configuration<br>Options |
|------------------|--------------------------------------------------------------------------|---------------------|--------------------------|
| Enabled          | See In Vivo Adjustment <sup>™</sup> on page 27 of the Operator's Manual. | Off                 | On or Off                |
| Offset<br>Amount | See In Vivo Adjustment <sup>™</sup> on page 27 of the Operator's Manual. | 0 when<br>turned On | ± 3% in steps of ± 0.1%  |

# SpOC Settings

#### About

An informational read-only screen appears with an explanation about SpOC

#### Alarms

| Option        | Description                                               | Factory<br>Default | Configuration Options                                                          |
|---------------|-----------------------------------------------------------|--------------------|--------------------------------------------------------------------------------|
| High<br>Limit | High Limit is the upper threshold that triggers an alarm. | Off                | 2% to 34%, in steps of 1%,<br>or Off<br>When set to Off, alarm is<br>disabled  |
| Low<br>Limit  | Low Limit is the lower threshold that triggers an alarm.  | Off                | 1% to 33%, in steps of 1%,<br>or Off<br>When set to Off, alarm is<br>disabled. |

### **Respiration Rate Settings**

The Radius-7 can determine respiration rate (RR) either by the acoustic signal (RRa) or by the plethysmographic waveform (RRp).

## **RRa Settings**

When using an acoustic sensor, respiration rate (RR) is determined by the acoustic (RRa) signal. See rainbow Acoustic Monitoring<sup>m</sup> (RAM<sup>m</sup>) on page 25 of the Operator's Manual. When the respiratory rate is determined by the acoustic signal, RRa alarms and RRa settings are active, and the parameter label displays as RRa.

RRa is active under the following conditions:

- RRa is installed on Radius-7.
- Acoustic sensor is connected.

#### About

An informational read-only screen appears with an explanation about RRa

#### Alarms

| Option               | Description                                                                                          | Factory<br>Default      | Configuration Options                                                    |
|----------------------|----------------------------------------------------------------------------------------------------|-------------------------|--------------------------------------------------------------------------|
| High Limit           | High Limit is the upper threshold that triggers an alarm.                                            | 30 breaths per minute   | 6 to 69 breaths per minute<br>in steps of 1 breath per<br>minute, or Off |
| Low Limit            | Low Limit is the lower threshold that triggers an alarm.                                             | 6 breaths<br>per minute | 5 to 68 breaths per minute<br>in steps of 1 breath per<br>minute, or Off |
| Respiratory<br>Pause | The duration of time that triggers<br>an alarm if no breaths are<br>detected                         | 30 seconds              | 15, 20, 25,30, 35, or 40<br>seconds                                      |
| Alarm Delay          | When a High or Low alarm<br>condition occurs, this feature<br>delays the audible part of an<br>alarm | 30 seconds              | 0, 10, 15, 30 or 60 seconds                                              |

#### Additional Settings

| Option            | Description                                                                         | Factory<br>Default | Configuration<br>Options              |
|-------------------|-------------------------------------------------------------------------------------|--------------------|---------------------------------------|
| Averaging<br>Time | The length of time over which the system calculates the average of all data points. | Slow               | No, Fast, Medium,<br>Slow or Trending |

| Option    | Description                                                                                 | Factory<br>Default | Configuration<br>Options      |
|-----------|---------------------------------------------------------------------------------------------|--------------------|-------------------------------|
| Freshness | The duration of time that, during interference, the system displays the last valid reading. | 5 minutes          | 0, 1, 5, 10, or 15<br>minutes |

# RRp Settings

When using a pulse oximetry or pulse CO-Oximetry sensor with Radius-7, respiration rate can be determined by the plethysmographic waveform (RRp). This method measures a patient's respiratory rate based on plethysmographic amplitude changes that correspond to the respiratory cycle. When using a pulse oximetry or pulse CO-Oximetry sensor, RRp alarms and RRp settings are active and the parameter label displays as RRp.

Note that the Radius-7 can monitor RRa or RRp but not both simultaneously. RRp is active under the following conditions:

- RRp is installed on the Radius-7.
- Pulse oximetry or pulse CO-Oximetry sensor is connected.
- Acoustic sensor is not connected.

#### About

An informational read-only screen appears with an explanation about RRp

| Option         | Description                                                                                 | Factory<br>Default       | Configuration Options                                                    |
|----------------|---------------------------------------------------------------------------------------------|--------------------------|--------------------------------------------------------------------------|
| High<br>Limit  | High Limit is the upper threshold that triggers an alarm.                                   | 30 breaths<br>per minute | 6 to 69 breaths per minute in<br>steps of 1 breath per minute,<br>or Off |
| Low<br>Limit   | Low Limit is the lower threshold that triggers an alarm.                                    | 6 breaths<br>per minute  | 5 to 68 breaths per minute in<br>steps of 1 breath per minute,<br>or Off |
| Alarm<br>Delay | When a High or Low alarm condition occurs, this feature delays the audible part of an alarm | 30 seconds               | 0, 10, 15, 30 or 60 seconds                                              |

#### Additional Settings

| Option            | Description                                                                         | Factory<br>Default | Configuration<br>Options              |
|-------------------|-------------------------------------------------------------------------------------|--------------------|---------------------------------------|
| Averaging<br>Time | The length of time over which the system calculates the average of all data points. | Slow               | No, Fast, Medium,<br>Slow or Trending |

| Option    | Description                                                                                 | Factory<br>Default | Configuration<br>Options      |
|-----------|---------------------------------------------------------------------------------------------|--------------------|-------------------------------|
| Freshness | The duration of time that, during interference, the system displays the last valid reading. | 5 minutes          | 0, 1, 5, 10, or 15<br>minutes |

# Chapter 5- Alarms and Messages

### About Alarms

The Radius-7 visually and audibly indicates alarm conditions that the system detects. Audible alarms may be silenced, without affecting the operation of visual alarms. See *Safety Information, Warnings and Cautions on page 11.* 

### **Alarm Priorities**

There are two priorities for alarms:

- High
- Medium

The following are the audible and visual characteristics for different alarm priorities:

| Alarm Priority | Audible Characteristics      | Visual Characteristics |
|----------------|------------------------------|------------------------|
| High           | 571 Hz tone, 10 pulse bursts | Flashing Red           |
| Medium         | 550 Hz tone, 3 pulse bursts  | Flashing Yellow        |

The conditions and priorities are provided below:

| Parameter | High Limit Alarm | Low Limit Alarm |  |
|-----------|------------------|-----------------|--|
| SpO2      | Medium           | High            |  |
| PR        | High             | High            |  |
| PI        | Medium           | Medium          |  |
| SpCO      | High             | Medium          |  |
| SpMet     | High             | Medium          |  |
| SpHb      | High             | High            |  |
| SpOC      | Medium           | High            |  |
| PVI       | Medium           | Medium          |  |
| RRa       | High             | High            |  |
| RRp       | High             | High            |  |

### Alarm Management

In order to minimize accidental changes to Radius-7's critical settings, alarm management is restricted to Root.

When Radius-7 is connected to Root, audible alarms will sound on Root but not Radius-7. In this case, audible alarms can be temporarily silenced on Root. Visual alarms will display on both Radius-7 and Root until the alarm condition has been addressed. For alarm management on Root, see Operator's Manual for Root.

When Radius-7 is not connected to Root, audible alarms will sound on Radius-7. Audible alarms can be temporarily silenced by touching and holding the Touchpad for 2 seconds. Visual alarms will continue to display on Radius-7 until the alarm condition has been addressed.

| Option                     | Description                                                                                            | Factory<br>Default<br>Setting | Configurable Settings on Root                                                                                                    |
|----------------------------|----------------------------------------------------------------------------------------------------|-------------------------------|----------------------------------------------------------------------------------------------------|
| Alarm<br>Volume            | Sets the alarm volume level.                                                                           | Highest<br>volume             | Slide towards the left to decrease volume to silence.                                                                                                    |
| Pulse Tone<br>Volume       | Sets the pulse tone volume<br>level.                                                                   | Highest<br>volume             | Slide towards the left to decrease volume to silence.                                                                                                    |
| Audio<br>Pause<br>Duration | Sets the length of time that<br>the audible alarm remains<br>silenced, when Audio Pause<br>is enabled. | 2 minutes                     | <ul> <li>1, 2, 3 minutes, Permanent*,<br/>Permanent with Reminder*.</li> <li>If <i>Permanent</i> is selected, there will<br/>be no audible alarms, but visual<br/>alarms will still display.</li> <li>If <i>Permanent with Reminder</i> is<br/>selected, a tone will sound every<br/>three (3) minutes as a reminder<br/>that <i>Permanent</i> is active.</li> <li>*Requires user to have All Mute<br/>Enabled in the Access Control<br/>menu. See Operator's Manual for<br/>Root.</li> </ul> |

The following are the factory default settings and configuration options for Alarms:

**Note:** In the event of temporary loss of power to Radius-7, the Root will restore alarm setting to Radius-7 through the re-established Bluetooth connection. If the Radius-7 is used without a Bluetooth connection to Root, then the alarm settings will be restored to the factory default.

### Messages

The following section lists common messages, their potential causes, and next steps.

| Alarm Message                                                     | Description                                                                      | Next Step                                                                                                    |
|-------------------------------------------------------------------|----------------------------------------------------------------------------------|----------------------------------------------------------------------------------------------------|
| Low battery                                                       | Battery charge is low.                                                           | Charge Battery Module by<br>docking into Battery<br>Charging Adapter on Root<br>and powering Root with<br>AC line power. Replace<br>Battery Module if<br>necessary. |
| Device disconnected                                               | Device has lost Bluetooth connectivity with Root.                                | Check if Bluetooth is<br>enabled on Root. See the<br>Operator's Manual for<br>Root.<br>Check connection                                                             |
|                                                                   |                                                                                  | between the Instrument<br>Module and Battery<br>Module.                                                                                                    |
|                                                                   |                                                                                  | Redock the Battery<br>Module on Root to<br>re-establish Bluetooth<br>connectivity.                                                                                  |
| Speaker failure message                                           | Device requires service.                                                         | Contact Masimo Tech<br>Support. See <i>Contacting</i><br><i>Masimo on page 84</i> of the<br>Operator's Manual.                                                      |
| <ul> <li>(Pulse CO-Ox)<br/>Replace</li> </ul>                     | Reusable sensor has used all of its available monitoring time                    | Replace sensor.                                                                                                    |
| Sensor, or<br>(PAM) Poplaco                                       | • Sensor is non-functional.                                                      |                                                                                                    |
| Sensor                                                            | • Defective sensor.                                                              |                                                                                                    |
| <ul> <li>(Pulse CO-Ox)<br/>Incompatible<br/>Sensor, or</li> </ul> | Not a compatible Masimo sensor.                                                  | Replace with a compatible<br>Masimo sensor.                                                                                                    |
| <ul> <li>(RAM)<br/>Incompatible<br/>Sensor</li> </ul>             | Sensor is attached to a device<br>without an appropriate parameter<br>installed. | Use a compatible sensor.<br>Contact your local Masimo<br>Representative to learn<br>more about optional<br>parameter upgrades.                                      |

| Alarm Message                                                                                                    | Description                                                                                                    | Next Step                                                                                                    |
|----------------------------------------------------------------------------------------------------|----------------------------------------------------------------------------------------------------|----------------------------------------------------------------------------------------------------|
| <ul> <li>(Pulse CO-Ox)<br/>Replace<br/>Adhesive<br/>Sensor, or</li> <li>(RAM) Replace<br/>Adhesive<br/>Sensor</li> </ul>               | When a single-patient-use sensor is<br>used, the adhesive portion of the<br>sensor is non-functional, or the life<br>of the adhesive portion of the sensor<br>has expired. | Replace the adhesive portion of the sensor.                                                                                    |
| <ul> <li>(Pulse CO-Ox)<br/>Replace Cable,<br/>or</li> <li>(RAM) Replace<br/>Cable</li> </ul>                                           | Defects in the Instrument Module                                                                                                    | Return the device for servicing.                                                                                               |
| <ul> <li>(Pulse CO-Ox)<br/>Incompatible<br/>Adhesive</li> </ul>                                                                        | Not a compatible Masimo Adhesive sensor.                                                                                                    | Replace with a compatible<br>Masimo sensor.                                                                                    |
| Sensor, or<br>(RAM)<br>Incompatible<br>Adhesive<br>Sensor                                                                              | Sensor is attached to a device<br>without an appropriate parameter<br>installed.                                                                                           | Use a compatible sensor.<br>Contact your local Masimo<br>Representative to learn<br>more about optional<br>parameter upgrades. |
| <ul> <li>(Pulse CO-Ox)<br/>No Adhesive<br/>Sensor<br/>Connected, or</li> <li>(RAM) No<br/>Adhesive<br/>Sensor<br/>Connected</li> </ul> | When a single-patient-use sensor is<br>used, the adhesive portion of the<br>sensor is not connected.                                                                       | Ensure the adhesive<br>portion is firmly<br>connected to the sensor.                                                           |
| <ul> <li>(Pulse CO-Ox)<br/>Interference<br/>Detected, or</li> <li>(RAM)<br/>Interference<br/>Detected</li> </ul>                       | High intensity light such as<br>pulsating strobe lights, excessive<br>ambient light sources such as<br>surgical lights or direct sunlight, or<br>other monitor displays.   | Place a Masimo Optical<br>Light Shield over the<br>sensor.                                                                     |
| (Pulse CO-Ox) Low<br>Perfusion Index                                                                                                   | Signal too small.                                                                                                    | Move sensor to better perfused site.                                                                                           |

| Alarm Message                                                                       | Description                                   | Next Step                                                                                                    |
|-------------------------------------------------------------------------------------|-----------------------------------------------|----------------------------------------------------------------------------------------------------|
| (Pulse CO-Ox) Low Signal<br>IQ                                                      | Low signal quality.                           | Ensure proper sensor<br>application. Move sensor<br>to a better perfused site.<br>See Signal IQ® (SIQ) on<br>page 28 of the Operator's<br>Manual.      |
| Low SpCO SIQ message                                                                | SpCO measurement reading is obscured.         | Ensure proper sensor<br>application. Check sensor<br>to see if it is working<br>properly. If not, replace<br>the sensor.                               |
| Low SpMet SIQ message                                                               | SpMet measurement reading is obscured.        | Ensure proper sensor<br>application. Check sensor<br>to see if it is working<br>properly. If not, replace<br>the sensor.                               |
| Low SpHb SIQ message                                                                | SpHb measurement reading is obscured.         | Ensure proper sensor<br>application. Check sensor<br>to see if it is working<br>properly. If not, replace<br>the sensor.                               |
| <ul> <li>(Pulse CO-Ox)<br/>No Sensor<br/>Connected, or</li> <li>(RAM) No</li> </ul> | Sensor not fully inserted into the connector. | Disconnect and reconnect<br>sensor. See the<br>instructions for use<br>provided with your sensor.                                                      |
| Sensor<br>Connected                                                                 | Incompatible or defective sensor.             | Replace with a compatible<br>Masimo sensor.                                                                                                    |
|                                                                                     | Device is searching for patient's pulse.      | Disconnect and reconnect<br>the sensor to the<br>Instrument Module.                                                                                    |
| (Pulse CO-Ox) Pulse<br>Search                                                       | Device is searching for pulse.                | If device fails to display<br>within 30 seconds,<br>disconnect and reconnect.<br>If pulse search continues,<br>move sensor to better<br>perfused site. |

| Alarm Message                                                    | Description                                                           | Next Step                                                                                                    |
|------------------------------------------------------------------|-----------------------------------------------------------------------|----------------------------------------------------------------------------------------------------|
| (Pulse CO-Ox) Sensor<br>Initializing                             | Device is checking the sensor for proper functioning and performance. | If values are not displayed<br>within 30 seconds,<br>disconnect and reconnect<br>sensor. If values are still<br>not displayed, replace<br>with a new sensor. |
| <ul> <li>(Pulse CO-Ox)<br/>Sensor Off<br/>Patient, or</li> </ul> | Sensor off patient.                                                   | Disconnect and reconnect sensor. Reattach sensor.                                                                                                    |
| • (RAM) Sensor<br>Off Patient                                    | Sensor not connected to patient properly. Sensor is damaged.          | Properly reapply the<br>sensor on the patient and<br>reconnect the sensor to<br>the Instrument Module. If<br>the sensor is damaged,<br>replace the sensor.   |

# Chapter 6- Troubleshooting

### Troubleshooting Measurements

| Symptom                               | Potential Causes                                                                                                    | Next Steps                                                                                                    |
|---------------------------------------|----------------------------------------------------------------------------------------------------|----------------------------------------------------------------------------------------------------|
| Low signal<br>quality.                | Sensor is damaged or<br>not functioning.<br>Improper sensor type<br>or application.<br>Excessive motion.<br>Low perfusion.                                                            | <ul> <li>Verify Sensor type and size and<br/>re-apply sensor. See Directions for Use<br/>for Sensor.</li> <li>Check and see if blood flow to the site<br/>is restricted.</li> <li>Check the placement of the sensor.<br/>Re-apply sensor or move to a different<br/>site.</li> <li>Replace Sensor.</li> <li>Minimize or eliminate motion at the<br/>monitoring site.</li> <li>Set to Maximum Sensitivity. See</li> </ul>                                                                              |
|                                       |                                                                                                    | Sensitivity Modes on page 30 of the Operator's Manual.                                                                                                    |
| Difficulty<br>obtaining a<br>reading. | Interference from line<br>frequency induced<br>noise.<br>Misaligned sensor<br>Inappropriate sensor or<br>sensor size.<br>Excessive ambient or<br>strobing light.<br>Excessive motion. | <ul> <li>Verify/set 50/60hz menu setting. See<br/>Operator's Manual for Root.</li> <li>Verify Sensor type and size and<br/>re-apply sensor. See Directions for Use<br/>for Sensor.</li> <li>Check and see if blood flow to the site<br/>is restricted.</li> <li>Check the placement of the sensor.<br/>Re-apply sensor or move to a different<br/>site.</li> <li>Minimize or eliminate motion at the<br/>monitoring site.</li> <li>Shield the sensor from excessive or<br/>strobing light.</li> </ul> |

| Symptom                  | Potential Causes                        | Next Steps                                                                                                    |
|--------------------------|-----------------------------------------|----------------------------------------------------------------------------------------------------|
| SpCO reading displays as | SpCO parameter may have not stabilized. | <ul> <li>Allow time for parameter reading to<br/>stabilize.</li> </ul>                                          |
| dashes.                  |                                         | <ul> <li>Verify Sensor type and size and<br/>re-apply sensor. See Directions for Use<br/>for Sensor.</li> </ul> |
|                          |                                         | <ul> <li>Check and see if blood flow to the site<br/>is restricted.</li> </ul>                                  |
|                          |                                         | <ul> <li>Check the placement of the sensor.<br/>Re-apply sensor or move to a different<br/>site.</li> </ul>     |
|                          |                                         | Replace Sensor.                                                                                                 |
|                          |                                         | <ul> <li>Submit blood sample for laboratory<br/>CO-Oximetry test for comparison.</li> </ul>                     |
|                          |                                         | <ul> <li>Check patient conditions indicated to<br/>affect SpCO accuracy.</li> </ul>                             |

# Troubleshooting Radius-7

| Symptom                                                                  | Potential<br>Cause                         | Next Step                                                                                                    |
|--------------------------------------------------------------------------|--------------------------------------------|----------------------------------------------------------------------------------------------------|
| Device turns on<br>but Display Panel<br>is blank.                        | The viewing<br>contrast is<br>not correct. | Adjust the brightness setting. See <i>Navigating the Main</i><br><i>Menu</i> on page 42 of the Operator's Manual. If the<br>condition persists, issue requires service. See <i>Contacting</i><br><i>Masimo</i> on page 84 of the Operator's Manual |
| Touchpad does<br>not respond to<br>gestures.                             | Internal<br>failure.                       | Requires service. See <i>Contacting Masimo</i> on page 84 of the Operator's Manual.                                                                                                    |
| Speaker makes<br>no sound when<br>device is not<br>connected to<br>Root. | Internal<br>failure                        | Requires service. See <i>Contacting Masimo</i> on page 84 of the Operator's Manual.                                                                                                    |

| Symptom                     | Potential<br>Cause               | Next Step |                                                                                                    |
|-----------------------------|----------------------------------|-----------|----------------------------------------------------------------------------------------------------|
| Unable to pair<br>with Root | Bluetooth<br>not enabled         | 1.        | Check if Bluetooth is enabled on Root. See the<br>Operator's Manual for Root.                                                                                                    |
|                             | on Root.<br>Internal<br>failure. | 2.        | Check if Bluetooth is enabled on Radius-7 by                                                                                                    |
|                             |                                  |           | See Connecting Radius-7 to Root via Bluetooth<br>on page 36 of the Operator's Manual.                                                                                                    |
|                             |                                  | 3.        | Verify the Mac address on Radius-7 matches the<br>one on Root. The Mac address on Radius-7 can<br>be found by accessing the About panel on the<br>Main Menu of Radius-7. For information on<br>accessing the Mac address listed on Root refer<br>to Operator's Manual for Root. |
|                             |                                  | 4.        | Re-dock the Battery Module on Root to pair the device with Root.                                                                                                    |
|                             |                                  | 5.        | Call Service.                                                                                                    |

# Chapter 7- Specifications

# Measurement Range

| Measurement                          | Display Range                                                      |
|--------------------------------------|--------------------------------------------------------------------|
| SpO <sub>2</sub> (Oxygen Saturation) | 0% to 100%                                                         |
| SpMet (Methemoglobin)                | 0% to 99.9%                                                        |
| SpCO (Carboxyhemoglobin)             | 0% to 99%                                                          |
| SpHb (Hemoglobin)                    | 0 g/dL to 25.0 g/dL                                                |
| SpOC (Oxygen Content)                | O ml of O <sub>2</sub> /dL to 35 ml of O <sub>2</sub> /dL of blood |
| PR (Pulse Rate)                      | 25 bpm to 240 bpm                                                  |
| PI (Perfusion Index)                 | 0.02% to 20%                                                       |
| PVI (Pleth Variability Index)        | 0% to 100%                                                         |
| RRa (Respiration Rate)               | O breaths per minute to 70 breaths per minute                      |
| RRp (Respiration Rate)               | O breaths per minute to 70 breaths per minute                      |

# Accuracy

| Oxygen Saturation (SpO <sub>2</sub> ) [1] |                    |    |
|-------------------------------------------|--------------------|----|
| No Motion [1]<br>(SpO2 from 60% to 80%)   | Adults, Pediatrics | 3% |
| No Motion [2]<br>(SpO2 from 70% to 100%)  | Adults, Pediatrics | 2% |

| Motion [3]<br>(SpO <sub>2</sub> from 70% to 100%) | Adults, Pediatrics | 3%                  |
|---------------------------------------------------|--------------------|---------------------|
| Low perfusion [4]<br>(SpO₂ from 70% to 100%)      | Adults, Pediatrics | 2%                  |
| Pulse Rate (PR)                                   |                    |                     |
| Range                                             | 25 to 240 bpm      |                     |
| No motion                                         | Adults, Pediatrics | 3 bpm               |
| Motion [5]                                        | Adults, Pediatrics | 5 bpm               |
| Low Perfusion                                     | Adults, Pediatrics | 3 bpm               |
| Carboxyhemoglobin Level (SpCO) [1]                |                    |                     |
| Range of 1% to 40%                                | Adults, Pediatrics | 3%                  |
| Methemoglobin Level (SpMet) [1]                   |                    |                     |
| Range 1% to 15%                                   | Adults, Pediatrics | 1%                  |
| Total Hemoglobin SpHb [6]                         |                    |                     |
| Range of 8 g/dL to 17 g/dL                        | Adults, Pediatrics | 1 g/dL              |
| Respiratory Rate (RRa, RRp) [7]                   |                    |                     |
| Range of 4 to 70 bpm                              | Adults, Pediatrics | 1 breath per minute |

### Resolution

| Parameter         | Resolution |
|-------------------|------------|
| %SpO <sub>2</sub> | 1%         |
| %SpCO             | 1%         |
| %SpMet            | 0.1%       |

| Parameter        | Resolution           |
|------------------|----------------------|
| SpHb g/dL        | 0.1 g/dL             |
| Pulse Rate       | 1 beats per minute   |
| Respiration Rate | 1 breaths per minute |

## Electrical

| Battery Module of Radius-7 |             |  |
|----------------------------|-------------|--|
| Туре                       | Lithium ion |  |
| Capacity                   | 12 hours    |  |
| Charging Time              | ≤ 6 hours   |  |

For information on Root Battery see Specifications in the Operator's Manual for Root

### Environmental

Radius-7 Environmental Conditions:

| Environmental Conditions         |                                                           |  |
|----------------------------------|-----------------------------------------------------------|--|
| Operating Temperature            | 41°F to 104°F<br>(5°C to 40°C)                            |  |
| Transport/Storage<br>Temperature | -4°F to 122°F<br>(-20°C to 50°C) [8]                      |  |
| Operating Humidity               | 10% to 95%, non-condensing                                |  |
| Non-Operating Humidity           | 10% to 95%, non-condensing                                |  |
| Operating Altitude               | 540 mbar to 1060 mbar at ambient temperature and humidity |  |

For Environmental Specifications for Root with Battery Charging Adapter see Operator's Manual for Root.

# Physical Characteristics

| ltem       | Description                                     |
|------------|-------------------------------------------------|
| Dimensions | 5.1" x 2.8 " x 1.2"<br>(130 mm x 70 mm x 30 mm) |
| Weight     | 0.34lbs. (155g)                                 |

# Alarms

| Parameter        | Alarm Range                |
|------------------|----------------------------|
| SpO <sub>2</sub> | 1% to 99%                  |
| SpCO             | 1% to 98%                  |
| SpMet            | 0.1% to 99.5%              |
| SpHb             | 1.0 g/dL to 24.5 g/dL      |
| RR               | 5 to 69 breaths per minute |
| PI               | 0.03% to 19%               |
| PVI              | 1% to 99%                  |
| Pulse Rate       | 30 bpm to 235 bpm          |
| SpOC             | 1 g/dL to 34 g/dL          |

| Alarm Characteristic       | Description                                                         |
|----------------------------|---------------------------------------------------------------------|
| Alarm Volume (Set at 100%) | High Priority<br>Medium Priority<br>Medium Priority < High Priority |
| Sensitivity                | NORM, MAX, APOD [8]                                                 |
# **Display Indicators**

| Item                | Description                           |
|---------------------|---------------------------------------|
| Trend Memory        | Max of 6 hours at 2-second resolution |
| Display Update Rate | 1 second                              |
| Response Time       | < 30 second delay                     |
| Туре                | OLED                                  |
| Pixels              | 160 X 128                             |
| Dot Pitch           | 0.073 (W) mm X 0.219 (H) mm           |

# EMC Compliance

EMC Compliance

IEC 60601-1-2:2007, Class B

# Safety Standards Compliance

Safety Standards Compliance

ANSI/AAMI ES 60601-1:2005

CAN/CSA C22.2 No. 60601-1:2008

IEC 60601-1:2005

EN 60601-1:2006

ANSI/AAMI/IEC 60601-1-8:2006

IEC 60601-2-49:2011

EN/ISO 80601-2-61:2011

www.masimo.com

| Equipment Classification per IEC 60601-1                     |                                                                                                    |  |
|--------------------------------------------------------------|----------------------------------------------------------------------------------------------------|--|
| Type of Protection                                           | Internally powered (battery powered)                                                                    |  |
| Degree of Protection against<br>Electrical Shock             | Defibrillation Proof Type BF-Applied Part                                                               |  |
| Protection against harm from<br>Water and Particulate Matter | IP24 (Protection from solid foreign objects ≥12.5 mm diameter and against ingress from splashing water) |  |
| Mode of Operation                                            | Continuous                                                                                              |  |
| Environment                                                  | Not suitable for use in the presence of flammable anesthetics                                           |  |

# Radio Compliance

| Radio Modes | Bluetooth                              |
|-------------|----------------------------------------|
| Compliance  |                                        |
| USA         | FCC ID: VFK-RADIUS<br>FCC parts 15.247 |
| Canada      | IC: 7362A-RADIUS<br>RSS-210            |
| Europe      | EN 300 328,<br>EN 301 489-17<br>R&TTE  |

# Guidance and Manufacturer's Declaration- Electromagnetic Emissions

| Guidance and Manufacturer's Declarations - Electromagnetic Emissions |                                                                                                    |                                                                                                    |  |  |
|----------------------------------------------------------------------|----------------------------------------------------------------------------------------------------|----------------------------------------------------------------------------------------------------|--|--|
| The ME Equip<br>or the user of                                       | The ME Equipment is intended for use in the electromagnetic environment specified below. The customer or the user of the ME Equipment should assure that it is used in such an environment. |                                                                                                    |  |  |
| Emission<br>Test                                                     | Compliance                                                                                                    | Electromagnetic Environment - Guidance                                                                                                    |  |  |
| RF<br>Emissions<br>CISPR 11                                          | Group 1                                                                                                    | ME Equipment uses RF energy only for its internal function. Therefore, its RF emissions are very low and are not likely to cause any interference in nearby electronic equipment. |  |  |
| RF<br>Emissions<br>CISPR 11                                          | Class B                                                                                                    | Suitable for use in all establishments, including domestic environments.                                                                                                    |  |  |

# Guidance and Manufacturer's Declaration- Electromagnetic Immunity

| Guidance and Manufacturer's Declaration - Electromagnetic Immunity                                                                                                    |                                  |                               |                                                                                                    |
|----------------------------------------------------------------------------------------------------|----------------------------------|-------------------------------|----------------------------------------------------------------------------------------------------|
| The ME Equipment is intended for use in the electromagnetic environment specified below. The customer or the user of the ME Equipment should assure that it is used in such an environment. |                                  |                               |                                                                                                    |
| Immunity Test                                                                                                    | IEC<br>60601<br>Test Level       | Compliance<br>Level           | Electromagnetic Environment - Guidance                                                                                                    |
| Electrostatic<br>discharge (ESD)<br>IEC 61000-4-2                                                                                                    | +6 kV<br>contact<br>+8 kV air    | +6 kV<br>contact<br>+8 kV air | Floors should be wood, concrete or ceramic tile. If floors are covered with synthetic material, the relative humidity should be at least 30%.                                                                                                    |
| Power frequency<br>(50 / 60 Hz)<br>magnetic field.<br>IEC 61000-4-8                                                                                                    | 3 A/m                            | 3 A/m                         | Power frequency magnetic fields should be at levels<br>characteristic of typical location in a typical hospital<br>environment.                                                                                                    |
| Radiated RF<br>IEC 61000-4-3                                                                                                    | 3 V/m<br>80 MHz<br>to 2.5<br>GHz | 3 V/m                         | Portable and mobile RF communications equipment<br>should be used no closer to any part of the ME<br>Equipment, including cables, than the recommended<br>separation distance calculated from the equation<br>applicable to the frequency of the transmitter.<br>Recommended separation distance |

П

| Guidance and Manufacturer's Declaration - Electromagnetic Immunity                                                                                                    |                                                                                                    |  |  |
|----------------------------------------------------------------------------------------------------|----------------------------------------------------------------------------------------------------|--|--|
|                                                                                                    | $d = \left[\frac{3,5}{V_1}\right]\sqrt{P}$                                                                                                    |  |  |
|                                                                                                    | $d = \left[\frac{3.5}{E_1}\right]\sqrt{P}$ 80 MHz to 800 MHz                                                                                                    |  |  |
|                                                                                                    | $d = \left[\frac{7}{E_1}\right]\sqrt{P}$ 800 MHz to 2,5 GHz                                                                                                    |  |  |
|                                                                                                    | where P is the maximum output power rating of the transmitter in watts (W) according to the transmitter manufacturer and d is the recommended separation distance in meters (m). |  |  |
|                                                                                                    | Field strengths from fixed RF transmitters, as determined by an electromagnetic site survey, should be less than the compliance level in each frequency range <sup>b</sup> .     |  |  |
|                                                                                                    | Interference may occur in the vicinity of equipment marked with the following symbol:                                                                                            |  |  |
|                                                                                                    | (((⊷)))                                                                                                    |  |  |
| Note 1: At 80 MHz and 800 MHz, the higher frequency range applies.                                                                                                    |                                                                                                    |  |  |
| Note 2: These guidelines may not apply in all situations. Electromagnetic propagation is affected by absorption and reflection from structures, objects and people.                                                                                                    |                                                                                                    |  |  |
| Field strengths from fixed transmitters, such as base stations for radio (cellular/cordless) telephones<br>and land mobile radios, amateur radio, AM and FM radio broadcast and TV broadcast cannot be<br>predicted theoretically with accuracy. To assess the electromagnetic environment due to fixed RF<br>transmitters, an electromagnetic site survey should be considered. If the measured field strength in<br>the location in which the ME Equipment is used exceeds the applicable RF compliance level above, the<br>ME Equipment should be observed to verify normal operation. If abnormal performance is observed,<br>additional measures may be necessary, such as re-orienting or relocating the ME Equipment. |                                                                                                    |  |  |
| b Uver the frequency range 150 kHz to 80 MHz                                                                                                    | , field strengths should be less than [V1] V/m.                                                                                                    |  |  |

# Recommended Separation Distances

# Recommended Separation Distance Between Portable and Mobile RF Communication Equipment and the ME Equipment

The ME Equipment is intended for use in an electromagnetic environment in which radiated RF disturbances are controlled. The customer or the user of the ME Equipment can help prevent electromagnetic interference by maintaining a minimum distance between portable and mobile RF communications equipment (transmitters) and the ME Equipment as recommended below, according to the maximum output power of the communication equipment.

| Rated maximum output power of transmitter (W) | Separation Distance According to Frequency of Transmitter (m) |                                           |                                        |
|-----------------------------------------------|---------------------------------------------------------------|-------------------------------------------|----------------------------------------|
|                                               | 150 K Hz to 80<br>MHz<br>d = 1.17*Sqrt (P)                    | 80 MHz to 800<br>MHz<br>d = 1.17*Sqrt (P) | 800 MHz to 2.5GHz<br>d = 2.33*Sqrt (P) |
| 0.01                                          | 0.12                                                          | 0.12                                      | 0.23                                   |
| 0.1                                           | 0.37                                                          | 0.37                                      | 0.74                                   |
| 1                                             | 1.17                                                          | 1.17                                      | 2.33                                   |
| 10                                            | 3.7                                                           | 3.7                                       | 7.37                                   |
| 100                                           | 11.7                                                          | 11.7                                      | 23.3                                   |

For transmitters rated at a maximum output power not listed above, the recommended separation distance d in meters (m) can be estimated using the equation applicable to the frequency of the transmitter, where P is the maximum output power rating of the transmitter in watts (W) according to the transmitter manufacturer.

Note 1: At 80 MHz and 800 MHz, the higher frequency range applies.

Note 2: These guidelines may not apply in all situations. Electromagnetic propagation is affected by absorption and reflection from structures, objects and people.

# Symbols

| Symbol              | Description                                                                                                    |
|---------------------|----------------------------------------------------------------------------------------------------|
| 82                  | Follow Instructions for Use.                                                                                    |
|                     | See Instructions for Use.                                                                                       |
| X                   | Separate collection for electronic waste.                                                                       |
| <b>CE</b><br>0123   | Mark of conformity to European Medical Device Directive 93/42/EEC.                                              |
| R <sub>x</sub> Only | Federal law restricts this device to sale by or on the order of a licensed physician.                           |
| EC REP              | Authorized Representative in the European Community                                                             |
| Ľ.                  | Storage Humidity range: 10% to 95% or 15% to 95%.                                                               |
| X                   | Storage temperature range: +70° C to -40° C or -20° C to 50° C.<br>Storage altitude range: +1600hPa to +500hPa. |
| Ť                   | Keep dry.                                                                                                    |
|                     | Fragile/breakable, handle with care.                                                                            |
| $\sim \sim$         | Date of Manufacture.                                                                                            |
| ***                 | Manufacturer.                                                                                                   |

| Symbol   | Description                                                                                  |
|----------|----------------------------------------------------------------------------------------------|
| NON      | Non-sterile.                                                                                 |
|          | Defibrillation proof Type BF.                                                                |
| IP24     | Protection from ingress and particulate matter.                                              |
| REF      | Catalog number (model number).                                                               |
| SN       | Serial Number.                                                                               |
|          | UL, LLC. Certification.                                                                      |
| ((())    | Non-ionizing electromagnetic radiation.                                                      |
| F©       | Federal Communications Commission (FCC) licensing.                                           |
| •        | Wireless features can be used in member states with the restriction of indoor use in France. |
| IC Model | Industry Canada Registered Model.                                                            |

#### Citations

[1] SpO<sub>2</sub>. SpCO, and SpMet accuracy was determined by testing on healthy adult male and female volunteers in the range 60% to 100% SpO<sub>2</sub>. 0% to 40% SpCO, and 0% to 15% SpMet against a laboratory CO-Oximeter. SpO<sub>2</sub> and SpMet accuracy was determined on 16 neonatal NICU patients ranging in age from 7 days to 135 days old and weighing between 0.5 kg and 4.25 kg. Seventy-nine data samples were collected over a range of 70% to 100% SaO<sub>2</sub> and 0.5% to 2.5% HbMet with a resultant accuracy of 2.9% SpO<sub>2</sub> and 0.9% SpMet. Contact Masimo for testing specifications.

[2] The Masimo rainbow SET technology with Masimo sensors has been validated for no motion accuracy in human blood studies on healthy adult male and female volunteers with light to dark skin pigmentation in induced hypoxia studies in the range of 70%-100% SpO<sub>2</sub> against a laboratory CO-Oximeter and ECG monitor. This variation equals  $\pm 1$  standard deviation which encompasses 68% of the population weight.

[3] The Masimo rainbow SET technology with Masimo sensors has been validated for motion accuracy in human blood studies on healthy adult male and female volunteers with light to dark skin pigmentation in induced hypoxia studies while performing rubbing and touching motions, at 2 to 4 Hz at an amplitude of 1 to 2 cm and a non-repetitive motion between 1 to 5 Hz at an amplitude of 2 to 3 cm in induced hypoxia studies in the range of 70%-100% SpO<sub>2</sub> against a laboratory CO-Oximeter and ECG monitor. This variation equals ±1 standard deviation. Plus or minus one standard deviation encompasses 68% of the population.

[4] The Radius-7 has been validated for low perfusion accuracy in bench-top testing against a Biotek Index 2TM\* simulator and Masimo's simulator with signal strengths of greater than 0.02% and transmission of greater than 5% for saturations ranging from 70%-100%. This variation equals ±1 standard deviation. Plus or minus one standard deviation encompasses 68% of the population.

[5] Masimo rainbow SET technology with Masimo sensors has been validated for pulse rate accuracy for the range of 25-240 bpm in bench top testing against a Biotek Index 2 simulator. This variation equals ±1 standard deviation which encompasses 68% of the population.

[6] SpHb accuracy has been validated on healthy adult male and female volunteers and on surgical patients with light to dark skin pigmentation in the range of 8 g/dL to 17 g/dL SpHb against a laboratory CO-Oximeter. The variation equals ±1 standard deviation which encompasses 68% of the population. The SpHb accuracy has not been validated with motion or low perfusion.

[7] Respiration rate accuracy for the Masimo Acoustic Respiration Sensor and device has been validated for the range of 4 to 70 breaths per minute in bench top testing. Clinical validation for up to 30 breaths per minute was also performed with the Masimo Acoustic Respiration Sensor and Instrument.

[8] Maximum sensitivity mode fixes perfusion limit to 0.02%.

\*Registered trademark of Fluke Biomedical Corporation, Everett, Washington.

# Chapter 8 - Service and Maintenance

The following chapter contains information about cleaning, battery operation, performance verification, service, repair, and warranty.

## Cleaning

The Radius-7 is a reusable device. The device is supplied and used non-sterile.

The Radius-7 should be cleaned before and after it has been applied to a patient and/or in accordance with local and governmental regulations to minimize the risk of cross-contamination.

The Battery Charging Adapter should also be cleaned periodically or according to local and governmental regulations to minimize the risk of cross-contamination.

CAUTION: Check the enclosure for possible cracks or opening before cleaning.

CAUTION: Do not allow liquids to enter the interior of the device.

The outer surfaces can be cleaned either with a soft cloth dampened with a mild detergent and warm water solution or they can be wiped down with the following cleaning solutions:

- Cidex Plus (3.4% glutaraldehyde)
- 10% bleach solution
- 70% isopropyl alcohol solution

Using the recommended cleaning solutions on the display panel will not affect the performance of the Radius-7.

WARNING: Do not attempt to clean or re-use the Armband on multiple patients.

**WARNING:** Discontinue and dispose of Armband if it appears to be stained or becomes excessively moist to minimize risk of skin irritation.

# Battery Operation and Maintenance

The Radius-7 includes a Battery Module containing a lithium ion rechargeable battery.

Before using the Radius-7, the Battery Module should be fully charged. See *Charging the Radius-7 Battery Module on page 36* of the Operator's Manual.

The Battery Module requires approximately 6 hours for charging.

Memory effects of the battery may shorten run-time. When Battery Module run time is significantly reduced, it is advisable to completely discharge and fully recharge the Battery Module.

**Note:** Always store the Battery Module on the Root. Do not place it on a conductive surface where the connection pins may be shorted.

The following tables outline the estimated run times of Radius-7. The time estimates are based on Radius-7 with fully charged Battery Module.

| Configuration                    | Operation Mode       | Minimum run time |
|----------------------------------|----------------------|------------------|
| Radius-7 patient wearable device | Connected to patient | 12 hours         |

# Safety Checks

Under normal operation, no internal adjustment or recalibration is required. Safety tests and internal adjustments should be done by qualified personnel only. Safety checks should be performed by trained personnel at regular intervals or in accordance with local and governmental regulations.

Before conducting Safety Checks examine the device. Look for cracks or possible openings in the enclosure. If the device appears or is suspected to be damaged, return for Servicing.

To conduct Safety Checks follow the procedure outlined in this chapter. If Radius-7 fails any of the described tests, discontinue its use and refer to the Troubleshooting section.

Before performing the following tests, do the following:

- Disconnect any sensors or patient cables.
- Disconnect the Battery Module from the Instrument Module. See Chapter 3- Setup on page 35 of the Operator's Manual.
- Ensure that the Battery Module is charged.

# Speaker, Display and Touchpad Function Test

#### To conduct a Speaker, Display and Touchpad Function Test

- 1. Snap the Battery Module onto the front side of the Instrument Module.
- 2. Upon connection, verify the Radius-7 emits a tone and the Masimo logo is displayed on the screen.
- 3. Follow instructions for using the Touchpad. See Using the Touchpad on page 41 of the Operator's Manual.

#### Alarm Limit Test

#### To conduct an Alarm Limit Test

- 1. Pair the Radius-7 device to Root. See *Connecting Radius-7 to Root via Bluetooth on page 36* of the Operator's Manual.
- 2. Use Root to change the High SpO<sub>2</sub> Alarm parameter to a value two points below the currently selected value. See SpO2 Settings of the Operator's Manual.
- 3. Verify that the newly set parameter is shown on the Display screen.
- 4. Return the parameter to its original setting.
- 5. Repeat steps 1 to 3 for all active parameters.
- 6. Reset the alarm limits again to the original settings.

#### Battery Test

#### To conduct a Battery test

- 1. Dock the Battery Module on the Battery Charging Adapter on Root. Make sure the connection pins of the Battery Module are in contact with the adapter.
- 2. Verify that the Battery Module is charging. A battery icon will be displayed on the Radius-7 screen to indicate that the Battery is charging. See *Battery Operation and Maintenance on page 82* of the Operator's Manual.
- 3. Undock the Battery Module from Root and connect to the Instrument Module.
- 4. Upon connection, verify the device emits a tone and the device turns on.

#### Repair Policy

Masimo or an authorized Service Department must perform warranty repair and service. Do not use malfunctioning equipment. Have the device repaired.

Clean contaminated and/or dirty equipment before returning, following the cleaning procedure described in *Cleaning* on page 81. Make sure the equipment is fully dry before packing.

To return the device for service, refer to *Return Procedure* on page 84.

# Return Procedure

Clean contaminated/dirty equipment before returning, following instructions in *Cleaning* on page 81. Make sure the equipment is fully dry before packing. Call Masimo at 800-326-4890 and ask for Technical Support. Ask for an RMA number. Package the equipment securely, in the original shipping container if possible, and enclose or include the following information and items:

- A letter describing in detail any difficulties experienced with the Radius-7. Include the RMA number in the letter.
- Warranty information, a copy of the invoice or other applicable documentation must be included.
- Purchase order number to cover repair if the Radius-7 is not under warranty, or for tracking purposes if it is.
- Ship-to and bill-to information.
- Person (name, telephone/Telex/fax number, and country) to contact for any questions about the repairs.
- A certificate stating the Radius-7 has been decontaminated for bloodborne pathogens.
- Return the Radius-7 to the shipping address listed in *Contacting Masimo* on page 84 below.

# Contacting Masimo

Masimo Corporation 40 Parker Irvine, California 92618

Tel:+1 949 297 7000 Fax:+1 949 297 7001

#### Warranty

Masimo warrants to the initial Purchaser for a period of one (1) year from the date of purchase that: each new Product and the Software media as delivered are free from defects in workmanship or materials.

Batteries are warranted for six (6) months.

To request a replacement under warranty, Purchaser must contact Masimo for a returned goods authorization. If Masimo determines that a Product must be replaced under warranty, it will be replaced and the cost of shipment covered. All other shipping costs shall be the responsibility of Purchaser.

Masimo's sole obligation under this warranty is to repair or replace any Product or Software that is covered under warranty.

# Exclusions

The warranty does not extend to, and Masimo is not responsible for, repair, replacement, or maintenance needed because of: a) modification of the Product or Software without Masimo's written authorization; b) supplies, devices or electrical work external to the Product or not manufactured by Masimo; c) disassembly or reassembly of the Product by anyone other than an authorized Masimo agent; d) use of the Product with Sensors or other accessories other than those manufactured and distributed by Masimo; e) use of the Product and Software in ways or in environments for which they are not labeled; and f) neglect, misuse, improper operation, accident, fire, water, vandalism, weather, war, or any act of God. This warranty does not extend to any Product. This warranty does not extend to any Product. This warranty does not extend to any Product that has been reprocessed, reconditioned or recycled.

This warranty also does not apply to any Products provided to Purchaser for testing or demonstration purposes, any temporary Products Modules or any Products for which Seller does not otherwise receive a usage or purchase fee; all such Products are provided AS-IS without warranty.

This warranty, together with any other express written warranty that may be issued by Masimo is the sole and exclusive warranty as to the Product and Software. This warranty is expressly in lieu of any oral or implied warranties, including without limitation any implied warranty of merchantability or fitness for a particular purpose. Masimo shall not be liable for any incidental, special or consequential loss, damage or expense directly or indirectly arising from the use or loss of use of any Products or Software. In no event shall Masimo's liability arising from any Product and Software (under contract, warranty, tort, strict liability or other claim) exceed the amount paid by purchaser for the Products giving rise to such claim. The limitations in this section shall not be deemed to preclude any liability that cannot legally be disclaimed by contract.

#### Sales & End-User License Agreement

This document is a legal agreement between you ("purchaser") and Masimo Corporation ("Masimo") for the purchase of this Product ("Product") and a license in the included or embedded Software ("Software") except as otherwise expressly agreed in a separate contract for the acquisition of this Product, the following terms are the entire agreement between the parties regarding your purchase of this Product. If you do not agree to the terms of this agreement, promptly return the entire Product, including all accessories, in their original packages, with your sales receipt to Masimo for a full refund.

#### Restrictions

- Copyright Restrictions: The Software and the accompanying written materials are copyrighted. Unauthorized copying of the Software, including Software that has been modified, merged, or included with other software, or the written materials is expressly forbidden. Purchaser may be held legally responsible for any copyright infringement that is caused or incurred by Purchaser's failure to abide by the terms of this Agreement. Nothing in this License provides any rights beyond those provided by 17 U.S.C. §117.
- 2. Use Restrictions: Purchaser may physically transfer the Product from one location to another provided that the Software is not copied. Purchaser may not electronically transfer the Software from the Product to any other device.

🛿 Masimo

Purchaser may not disclose, publish, translate, release, distribute copies of, modify, adapt, translate, reverse engineer, decompile, disassemble, or create derivative works based on the Software or the written materials.

- 3. Transfer Restrictions: In no event may Purchaser transfer, assign, rent, lease, sell, or otherwise dispose of the Product or the Software on a temporary basis. Purchaser shall not assign or transfer this License, in whole or in part, by operation of law or otherwise without Masimo's prior written consent; except that the Software and all of Purchaser's rights hereunder shall transfer automatically to any party that legally acquires title to the Product with which this Software is included. Any attempt to assign any rights, duties or obligations arising hereunder other than as set forth in this paragraph shall be void.
- 4. U.S. Government Rights: If Purchaser is acquiring Software (including the related documentation) on behalf of any part of the United State Government, the following provisions apply: the Software and documentation are deemed to be "commercial software" and "commercial computer software documentation," respectively pursuant to DFAR Section 227.7202 FAR 12.212, as applicable. Any use, modification, reproduction, release, performance, display or disclosure of the Software (including the related documentation) by the U.S. Government or any of its agencies shall be governed solely by the terms of this Agreement and shall be prohibited except to the extent expressly permitted by the terms of this Agreement.

# Appendix

#### Concepts of Alarm Response Delay

As with any pulse oximeter equipment, the audible and visual alarms are subject to alarm response delay, which is composed of Alarm Condition Delay and Alarm Signal Generation Delay. Alarm Condition Delay is the time from the occurrence of the triggering event to when the alarm system determines the alarm condition exists. While Alarm Signal Generation Delay is the time from the onset of an alarm condition to the generation of its alarm signal. The graphic below is a simplified illustration of the concept of alarm response delay and does not reflect actual lengths of delays.

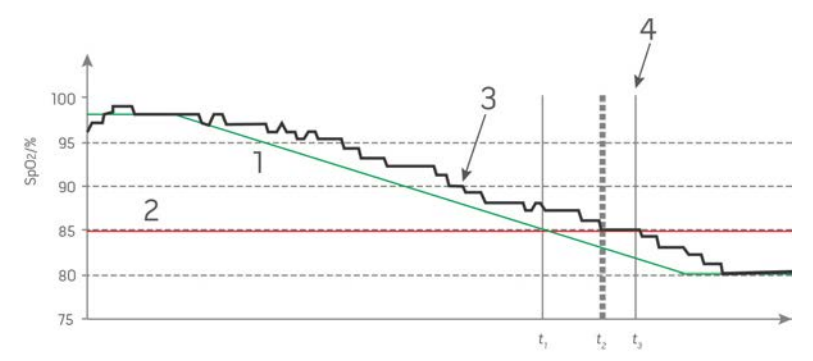

| Reference        | Definition                 |
|------------------|----------------------------|
| 1                | SaO2                       |
| 2                | Alarm Limit                |
| 3                | Displayed SpO <sub>2</sub> |
| 4                | Alarm Signal Generation    |
| SpO <sub>2</sub> | Saturation                 |
| t                | Time                       |

The Alarm Condition Delay is graphically represented as  $t_2-t_1$  in the figure above to show the delay due to processing and averaging.

The Alarm Signal Generation Delay is graphically represented as  $t_3-t_2$  in the figure above to show the delay due to alarm system strategy and communication time.

The overall alarm system delay time is graphically represented as  $t_3-t_1$ .

For more information about alarm response delay, refer to ISO 80601-2-61.

# Index

# A

About Alarms • 59 About the Main Screen • 42 About this Manual • 7 Accuracy • 69 Acoustic Sensor • 26 Acquisition System • 26 Adaptive Threshold Alarm (ATA) • 29, 44, 45 Alarm Limit Test • 83 Alarm Management • 60 Alarm Priorities • 59 Alarms • 72 Appendix • 87

# В

Battery Charging Adapter • 34 Battery Operation and Maintenance • 36, 82, 83 Battery Test • 83

# С

Chapter 1- Technology Overview • 19 Chapter 2- System Components • 31, 37 Chapter 3- Setup • 35, 82 Chapter 4- Operation • 41 Chapter 5- Alarms and Messages • 59 Chapter 6- Troubleshooting • 65 Chapter 7- Specifications • 69 Chapter 8 - Service and Maintenance • 35, 81 Charging the Radius-7 Battery Module • 34, 35, 36, 39, 82 Citations • 26, 80 Cleaning • 39, 81, 83, 84 Concepts of Alarm Response Delay • 87 Configuring Parameters • 43 Configuring Sensitivity Modes • 43 Connecting Radius-7 to Root via Bluetooth • 36, 43, 67, 83 Contacting Masimo • 61, 66, 84

# D

Display Indicators • 73

# E

Electrical • 71 EMC Compliance • 73 Environmental • 71 Exclusions • 85

### F

FastSat® (FST®) • 29 Functional Oxygen Saturation (SpO2) • 20

#### G

General Description for Carboxyhemoglobin (SpCO) • 24 General Description for Methemoglobin (SpMet) • 24 General Description for Oxygen Saturation (SpO2) • 20 General Description for Perfusion Index (PI) • 21 General Description for Pleth Variability Index (PVI) • 21 General Description for Pulse Rate (PR) -21 General Description for SpOC • 24 General Description for Total Hemoglobin (SpHb) • 23 General System Description • 31 Guidance and Manufacturer's Declaration- Electromagnetic Emissions • 75

www.masimo.com

🛿 Masimo

Guidance and Manufacturer's Declaration- Electromagnetic Immunity • 75

# I

In Vivo Adjustment<sup>™</sup> • 27, 44, 45, 49, 51, 52 Indications for Use • 9

#### Μ

Masimo rainbow SET Parallel Engines • 19 Masimo SET DST • 20 Measurement Range • 69 Messages • 61

#### Ν

Navigating Radius-7 Settings on Root • 43 Navigating the Main Menu • 36, 42, 66

# 0

Offset Value • 27

#### P

Patient • 25 Physical Characteristics • 72 PI Settings • 47 PR Settings • 46 Preparation for Use • 35 Product Description • 9 Product Description, Features and Indications for Use • 9 PVI Settings • 48

#### R

Radio Compliance • 74 Radius-7 Armband • 34

www.masimo.com

Radius-7 Battery Module • 33 Radius-7 Instrument Module • 31 rainbow Acoustic Monitoring Architecture • 25 rainbow Acoustic Monitoring<sup>™</sup> (RAM<sup>™</sup>) • 25, 54 rainbow Pulse CO-Oximetry Technology • 22 Recommended Separation Distances • 77 Removing Radius-7 from Patient • 39 Repair Policy • 83 Resolution • 70 Respiration Rate Settings • 53 Restrictions • 85 Return Procedure • 83. 84 RRa Settings • 54 RRp Settings • 56

#### S

Safety Checks • 82 Safety Information, Warnings and Cautions • 11, 59 Safety Standards Compliance • 73 Sales & End-User License Agreement • 85 Securing Radius-7 to Patient • 34, 37 Sensitivity Modes • 30, 43, 65 Signal Extraction Technology® (SET®) • 19 Signal IQ® (SIQ) • 28, 63 Signal Processing • 26 SpCO Settings • 51 SpCO, SpMet, and SpHb Measurements During Patient Motion • 24 Speaker, Display and Touchpad Function Test • 83 SpHb Settings • 49 SpMet Settings • 52 SpO2 Settings • 45 SpOC Settings • 53

#### Radius-7

Successful Monitoring for SpO2, PR and PI • 20 Symbols • 78

# Т

Troubleshooting Measurements • 65 Troubleshooting Radius-7 • 66

# U

Unpacking and Inspection • 35 Using the Touchpad • 41, 83

### W

Warranty • 84

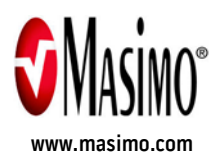

37292/LAB-8303B 0814